# **SIEMENS**

Projektierungsbeispiel • 08/2015

Projektierung der I-Device Funktion in einer sicheren PROFINET Umgebung PROFIsafe

https://support.industry.siemens.com/cs/ww/de/view/109478798

# Gewährleistung und Haftung

#### Hinweis

Die Anwendungsbeispiele sind unverbindlich und erheben keinen Anspruch auf Vollständigkeit hinsichtlich Konfiguration und Ausstattung sowie jeglicher Eventualitäten. Die Anwendungsbeispiele stellen keine kundenspezifischen Lösungen dar, sondern sollen lediglich Hilfestellung bieten bei typischen Aufgabenstellungen. Sie sind für den sachgemäßen Betrieb der beschriebenen Produkte selbst verantwortlich. Diese Anwendungsbeispiele entheben Sie nicht der Verpflichtung zu sicherem Umgang bei Anwendung, Installation, Betrieb und Wartung. Durch Nutzung dieser Anwendungsbeispiele erkennen Sie an, dass wir über die beschriebene Haftungsregelung hinaus nicht für etwaige Schäden haftbar gemacht werden können. Wir behalten uns das Recht vor, Änderungen an diesen Anwendungsbeispiele jederzeit ohne Ankündigung durchzuführen. Bei Abweichungen zwischen den Vorschlägen in diesem Anwendungsbeispiel und anderen Siemens Publikationen, wie z.B. Katalogen, hat der Inhalt der anderen Dokumentation Vorrang.

Für die in diesem Dokument enthaltenen Informationen übernehmen wir keine Gewähr.

Unsere Haftung, gleich aus welchem Rechtsgrund, für durch die Verwendung der in diesem Anwendungsbeispiel beschriebenen Beispiele, Hinweise, Programme, Projektierungs- und Leistungsdaten usw. verursachte Schäden ist ausgeschlossen, soweit nicht z.B. nach dem Produkthaftungsgesetz in Fällen des Vorsatzes, der groben Fahrlässigkeit, wegen der Verletzung des Lebens, des Körpers oder der Gesundheit, wegen einer Übernahme der Garantie für die Beschaffenheit einer Sache, wegen des arglistigen Verschweigens eines Mangels oder wegen Verletzung wesentlicher Vertragspflichten zwingend gehaftet wird. Der Schadensersatz wegen Verletzung wesentlicher Vertragspflichten ist jedoch auf den vertragstypischen, vorhersehbaren Schaden begrenzt, soweit nicht Vorsatz oder grobe Fahrlässigkeit vorliegt oder wegen der Verletzung des Lebens, des Körpers oder der Gesundheit zwingend gehaftet wird. Eine Änderung der Beweislast zu Ihrem Nachteil ist hiermit nicht verbunden.

Weitergabe oder Vervielfältigung dieser Anwendungsbeispiele oder Auszüge daraus sind nicht gestattet, soweit nicht ausdrücklich von der Siemens AG zugestanden.

Securityhinweise Siemens bietet Produkte und Lösungen mit Industrial Security-Funktionen an, die den sicheren Betrieb von Anlagen, Lösungen, Maschinen, Geräten und/oder Netzwerken unterstützen. Sie sind wichtige Komponenten in einem ganzheitlichen Industrial Security-Konzept. Die Produkte und Lösungen von Siemens werden unter diesem Gesichtspunkt ständig weiterentwickelt. Siemens empfiehlt, sich unbedingt regelmäßig über Produkt-Updates zu informieren.

> Für den sicheren Betrieb von Produkten und Lösungen von Siemens ist es erforderlich, geeignete Schutzmaßnahmen (z. B. Zellenschutzkonzept) zu ergreifen und jede Komponente in ein ganzheitliches Industrial Security-Konzept zu integrieren, das dem aktuellen Stand der Technik entspricht. Dabei sind auch eingesetzte Produkte von anderen Herstellern zu berücksichtigen. Weitergehende Informationen über Industrial Security finden Sie unter http://www.siemens.com/industrialsecurity.

Um stets über Produkt-Updates informiert zu sein, melden Sie sich für unseren produktspezifischen Newsletter an. Weitere Informationen hierzu finden Sie unter <u>http://support.automation.siemens.com</u>.

# Inhaltsverzeichnis

| Gew | vährleistu                                                                                | ung und Haftung                                                                                                    | 2                                                                    |  |  |  |  |  |
|-----|-------------------------------------------------------------------------------------------|----------------------------------------------------------------------------------------------------|----------------------------------------------------------------------|--|--|--|--|--|
| 1   | Aufgal                                                                                    | be und Lösung                                                                                                    | 4                                                                    |  |  |  |  |  |
| 2   | Projektierung der I-Device Funktion bei Sicherheits-Steuerungen                           |                                                                                                    |                                                                      |  |  |  |  |  |
|     | 2.1<br>2.2<br>2.3                                                                         | Beschreibung der Unterschiede zum Standard I-Device<br>Beschreibung SENDDP und RCVDP<br>Verwendung einer "Dummy-CPU" bei projektübergreifender<br>Projektierung                                                                                                    | 6<br>9<br>11                                                         |  |  |  |  |  |
| 3   | Projek                                                                                    | tierung                                                                                                    | 12                                                                   |  |  |  |  |  |
|     | 3.1<br>3.2<br>3.2.1<br>3.2.2<br>3.2.3<br>3.2.4<br>3.3<br>3.3.1<br>3.3.2<br>3.3.3<br>3.3.4 | Informationen zur Infrastruktur<br>F-CPU als I-Device in einem Projekt<br>Implementierung und Konfigurierung der Geräte<br>Projektierung der I-Device-Funktion<br>Adressierung und Laden<br>I-Device-Funktion testen<br>F-CPU als I-Device projektübergreifend<br>Implementierung und Konfigurierung des I-Device (Projekt B)<br>Implementierung und Konfigurierung des IO-Controllers und der<br>Dummy-CPU (Projekt A)<br>Adressierung und Laden<br>I-Device-Funktion testen | 12<br>13<br>13<br>16<br>21<br>22<br>24<br>24<br>24<br>32<br>40<br>42 |  |  |  |  |  |
| 4   | Literat                                                                                   | urhinweise                                                                                                    | 44                                                                   |  |  |  |  |  |
| 5   | Histori                                                                                   | e                                                                                                    | 44                                                                   |  |  |  |  |  |

# 1 Aufgabe und Lösung

#### Beschreibung

Auch in sicherheitsgerichteten Automatisierungsanlagen besteht oft die Notwendigkeit, eine einfach zu projektierende deterministische Kommunikation zwischen Modulen bzw. Maschinen zu realisieren, ohne auf "zusätzliche" verbindungsorientierte Kommunikationswege ausweichen zu müssen.

Dieses Dokument geht auf folgende Engineering-Möglichkeiten ein:

- 1. Die Projektierung der fehlersicheren Kommunikation zwischen zwei F-CPUs erfolgt in einem gemeinsamen TIA-Projekt.
- 2. Die Projektierung der fehlersicheren Kommunikation zwischen zwei F-CPUs erfolgt in unterschiedlichen TIA-Projekten (projektübergreifend).
- Hinweis Dieses Dokument zeigt ausschließlich die Anwendung der I-Device Funktion in einer sicheren Umgebung und verdeutlicht dabei die Besonderheiten zur Standard Umgebung. Eine genaue Beschreibung, den Nutzen und das Einsatzgebiet der I-Device-Funktion finden Sie in der Konfigurationssanleitung "Konfig\_I-Device\_Standard".

#### Schematische Darstellung

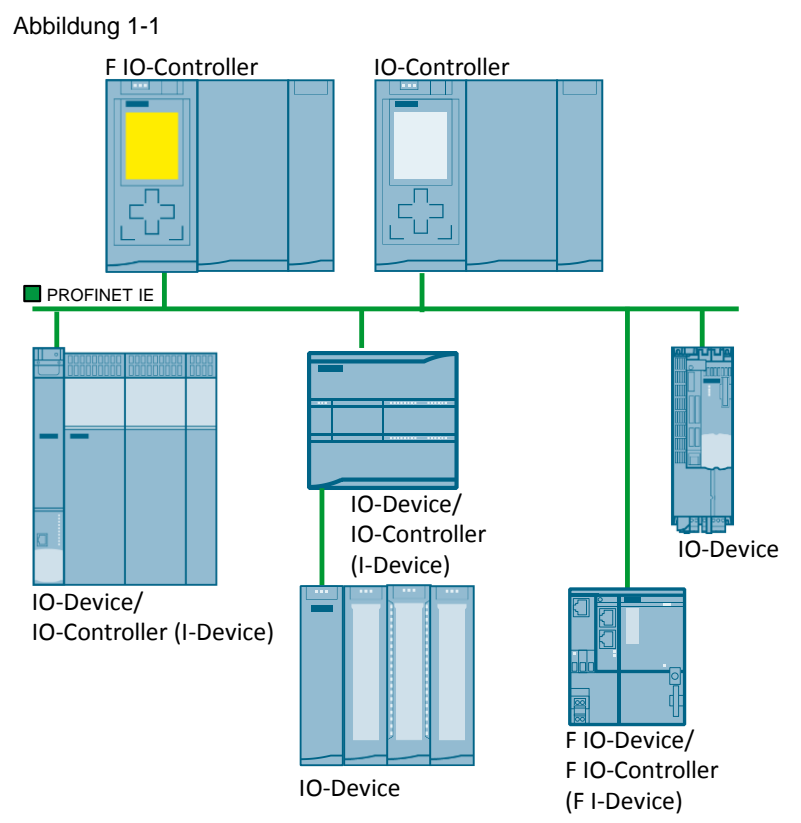

I-Device ermöglicht, auch in einer sicheren Umgebung, eine sehr einfache und schnelle Kommunikation zwischen zwei PROFINET IO-Geräten (oder PN IO-Controllern) im selben Subnetz, die gleichzeitig und auf einem Bus stattfinden kann.

Die sicherheitsgerichtete Kommunikation zwischen dem Sicherheitsprogramm der F-CPU eines IO-Controllers und dem/den Sicherheitsprogramm(en) der F-CPU(s) eines oder mehrerer I-Devices findet – wie im Standard über PROFINET IO – über IO-Controller-I-Device-Verbindungen (F-CD) statt.

Sie benötigen für die IO-Controller-I-Device-Kommunikation keine zusätzliche Hardware.

#### Einsetzbare Komponenten

Die I-Device Funktion in einer sicheren Umgebung wird von folgenden Baugruppen unterstützt:

- S7-300 (ab V3.2) / S7-300F
- S7-400 (ab V6) / S7-400F
- S7-1500 / S7-1500F
- SIMOTION
- ET 200S CPU / ET 200SP CPU / ET 200pro CPU
- SIMATIC CPs (CP 343-1 Adv. IT, CM 1542-1)

**Hinweis** Welche Baugruppe den Betriebsmodus "I-Device" bzw. die Anbindung von "I-Device" als "IO-Controller" unterstützt erfahren Sie hier <u>\7</u>).

# 2 Projektierung der I-Device Funktion bei Sicherheits-Steuerungen

## 2.1 Beschreibung der Unterschiede zum Standard I-Device

#### Allgemein

Bei einer sicherheitsgerichteten IO-Controller-I-Device-Kommunikation wird eine feste Anzahl von Daten fehlersicher zwischen den Sicherheitsprogrammen in F-CPUs IO-Controllern / I-Devices übertragen.

Die Daten werden mit Hilfe der Anweisungen "SENDDP" zum Senden und "RCVDP" zum Empfangen übertragen und in projektierten Transferbereichen der Geräte abgelegt. Ein Transferbereich besteht aus jeweils einem Eingangs- und einem Ausgangsadressbereich.

#### Datenaustausch

Anders als beim Standard I-Device wird bei der sicherheitsgerichteten Projektierung der I-Device Funktion nicht direkt auf die Ein- und Ausgänge der angelegten Transferbereiche des IO-Controllers bzw. des I-Device zugegriffen. Der Zugriff auf die Transferbereiche geschieht über die Bausteine "SENDDP" und "RCVDP" (siehe <u>Kapitel 2.2</u>).

Während "SENDDP" jeweils die Ausgänge des IO-Controllers / I-Device bedient, liest "RCVDP" deren Eingänge aus.

Abbildung 2-1 **IO-Controller I-Device** Hardware- und F-CPU 1 F-CPU 1 Netzwerkeditor Sicherheitsprogramm Sicherheitsprogramm Transferbereiche: Controller zu Device F\_SENDDP: LADDR F\_RCVDP: LADDR Device zu Controller F SENDDP: LADDR F RCVDP: LADDR

#### Projektierungsmöglichkeiten

Grundsätzlich haben Sie zwei Möglichkeiten der Projektierung:

- 1. Konfigurieren eines I-Devices innerhalb eines Projekts.
- 2. Konfigurieren eines I-Devices, das in einem anderen Projekt oder in einem anderen Engineering-System verwendet wird.

#### Transferbereiche

Auch in einer sicheren Umgebung werden für die IO-Controller-IO-Device Kommunikation Transferbereiche benötigt.

Diese enthalten die zu übermittelnden Daten.

Da der Datenaustausch in einer sicherheitsgerichteten Umgebung über die Bausteine "SENDDP" bzw. "RCVDP" erfolgt, werden diese Transferbereiche diesen Bausteinen zugewiesen

#### Regeln:

Für die zu **sendenden** Daten muss der Transferbereich für Ausgangsdaten und der Transferbereich für Eingangsdaten mit derselben Anfangsadresse beginnen (dies gilt nur für SIMATIC S7-300 / S7-400 Steuerungen).

Für den Transferbereich für Ausgangsdaten werden 12 Bytes (konsistent), für den Transferbereich für Eingangsdaten werden 6 Bytes (konsistent) benötigt.

Für die zu **empfangenden** Daten muss der Transferbereich für Eingangsdaten und der Transferbereich für Ausgangsdaten mit derselben Anfangsadresse beginnen (dies gilt nur für SIMATIC S7-300 / S7-400 Steuerungen).

Für den Transferbereich für Eingangsdaten werden 12 Bytes (konsistent), für den Transferbereich für Ausgangsdaten werden 6 Bytes (konsistent) benötigt.

#### **Hinweis** Der Transferbereich für Eingangsdaten für die zu sendenden Daten und der Transferbereich für Ausgangsdaten für die zu empfangenden Daten werden vom TIA-Portal automatisch angelegt.

#### Beispiel:

"SENDDP" schickt 12 Bytes an den Partner. Diese 12 Bytes bestehen aus 6 Bytes F-IO-Data und 6 Bytes F-Parametern. "RCVDP" antwortet auf diese Daten mit einer Quittung von 6 Bytes F-Parameter (siehe Abbildung 2-2).

Abbildung 2-2

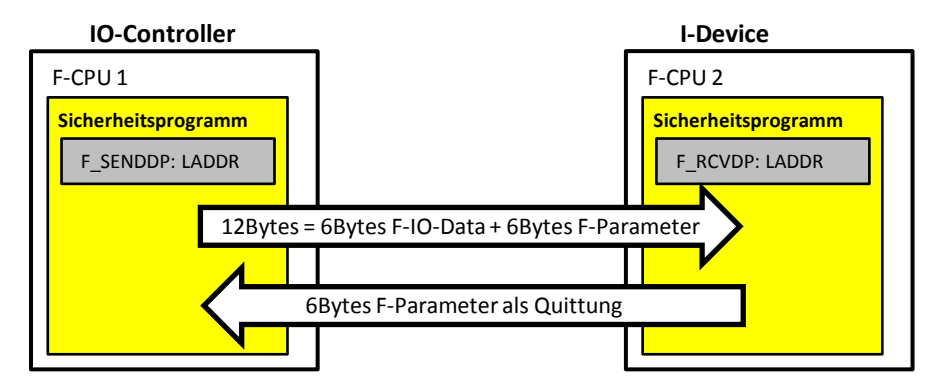

#### Hinweis Um größere Mengen Daten senden / empfangen zu können müssen weitere "SENDDP" und "RCVDP" Bausteine und zugehörige Transferbereiche angelegt werden.

#### Grenzen für Datenübertragung

Wenn die zu übermittelnde Datenmenge größer als die Kapazität der zueinander gehörenden Anweisungen "SENDDP" / "RCVDP" ist, können Sie zusätzliche Anweisungen "SENDDP" / "RCVDP" verwenden. Projektieren Sie dazu weitere Transferbereiche.

Die folgende Tabelle zeigt, wie viele Ausgangs- und Eingangsdaten in sicherheitsgerichteten Kommunikationsverbindungen belegt sind.

| Sicherheits-       | Kommunikations-               | Belegte Eingangs- und Ausgangsdaten |                    |                    |                    |  |  |  |
|--------------------|-------------------------------|-------------------------------------|--------------------|--------------------|--------------------|--|--|--|
| gerichtete<br>Kom- | verbindung                    | Im IO-Co                            | ontroller          | Im I-Device        |                    |  |  |  |
| munikation         |                               | Ausgangs-<br>daten                  | Eingangs-<br>daten | Ausgangs-<br>daten | Eingangs-<br>daten |  |  |  |
| IO-Controller      | Senden:                       | 6 Bytes                             | 12 Bytes           | 12 Bytes           | 6 Bytes            |  |  |  |
| -                  | I-Device an                   |                                     |                    |                    |                    |  |  |  |
| I-Device           | IO-Controller                 |                                     |                    |                    |                    |  |  |  |
|                    | Empfangen:                    | 12 Bytes                            | 6 Bytes            | 6 Bytes            | 12 Bytes           |  |  |  |
|                    | I-Device vom<br>II-Controller |                                     |                    |                    |                    |  |  |  |

#### Tabelle 2-1

**Hinweis** Berücksichtigen Sie bei der Erweiterung der Datenübertragung die maximale Grenze von 1440 Bytes Eingangs- bzw. Ausgangsdaten für die Übertragung zwischen einem I-Device und einem IO-Controller.

Pro I-Device können bis zu 64 Transferbereiche angelegt werden. Jeder "SENDDP" / "RCVDP" Baustein benötigt jeweils 2 Transferbereiche. Es sind also pro I-Device 32 beliebige Kombinationen aus "SENDDP" / "RCVDP" Bausteinen möglich.

### 2.2 Beschreibung SENDDP und RCVDP

#### Allgemein

Die sicherheitsgerichtete Kommunikation zwischen IO-Controller und einem I-Devices erfolgt mit Hilfe der Anweisungen "SENDDP" zum Senden und "RCVDP" zum Empfangen von Daten. Mit ihnen lässt sich eine feste Anzahl von Daten des Datentyps BOOL bzw. INT (alternativ DINT) fehlersicher übertragen.

Sie finden diese Anweisungen in der Task Card "Anweisungen" ("Instructions") unter "Kommunikation" ("Communication"). Die Anweisung "RCVDP" müssen Sie am Anfang und die Anweisung "SENDDP" am Ende des Main-Safety-Blocks aufrufen.

Beachten Sie, dass die Sendesignale erst nach dem Aufruf der Anweisung "SENDDP" am Ende der Bearbeitung der entsprechenden F-Ablaufgruppe gesendet werden.

#### Beschreibung

Die Anweisung "SENDDP" sendet 16 Daten vom Datentyp BOOL und 2 Daten vom Datentyp INT bzw. bei der S7-1500 alternativ ein Datum vom Datentyp DINT fehlersicher über PROFIBUS DP/PROFINET IO zu einer anderen F-CPU. Dort können die Daten von der zugehörigen Anweisung "RCVDP" empfangen werden.

#### Aufruf der Bausteine SENDDP und RCVDP

Folgende Abbildung zeigt den Aufruf der Bausteine "SENDDP" und "RCVDP". Abbildung 2-3

|          | SENDDP   |   |          | RCVDP    |
|----------|----------|---|----------|----------|
| EN       | ENO      |   | - EN     | ENG      |
| SD_BO_00 | ERROR    |   | ACK_REI  | ERRO     |
| SD_BO_01 | SUBS_ON  |   | SUBBO_00 | SUBS_O   |
| SD_BO_02 | RET_DPRD |   | SUBBO_01 | ACK_RE   |
| SD_BO_03 | RET_DPWR |   | SUBBO_02 | SENDMOD  |
| SD_BO_04 | DIAG     |   | SUBBO_03 | RD_BO_0  |
| SD_BO_05 |          |   | SUBBO_04 | RD_BO_0  |
| SD_BO_06 |          |   | SUBBO_05 | RD_BO_0. |
| SD_BO_07 |          | - | SUBBO_06 | RD_BO_0  |
| SD_BO_08 |          |   | SUBBO_07 | RD_BO_04 |
| SD_BO_09 |          | - | SUBBO_08 | RD_BO_0  |
| SD_BO_10 |          |   | SUBBO_09 | RD_BO_0  |
| SD_BO_11 |          |   | SUBBO_10 | RD_BO_0  |
| SD_BO_12 |          |   | SUBBO_11 | RD_BO_0  |
| SD_BO_13 |          |   | SUBBO_12 | RD_BO_0  |
| SD_BO_14 |          |   | SUBBO_13 | RD_BO_1  |
| SD_BO_15 |          |   | SUBBO_14 | RD_BO_1  |
| SD_I_00  |          | - | SUBBO_15 | RD_BO_1  |
| SD_I_01  |          | - | SUBI_00  | RD_BO_1  |
| DP_DP_ID |          | - | SUBI_01  | RD_BO_1  |
| TIMEOUT  |          | - | DP_DP_ID | RD_BO_1  |
| LADDR    | -        | - | TIMEOUT  | RD_1_00  |
|          |          | - | LADDR    | RD_1_0   |
|          |          |   |          | RET_DPRI |
|          |          |   |          | RET_DPW  |
|          |          |   |          | - DIA    |

#### Parameter DP\_DP\_ID bei mehreren I-Devices

Der Parameter "DP\_DP\_ID" der Bausteine "SENDDP" und "RCVDP" ist eine im gesamten Netzwerk eindeutige ID zwischen den beiden miteinander kommunizierenden Bausteinen ""SENDDP" und "RCVDP".

Bei Verwendung mehrerer "SENDDP" / "RCVDP"-Bausteine muss der Eingang "DP\_DP\_ID" dementsprechend angepasst werden.

Die folgende Abbildung zeigt, wie man die Bausteine beispielsweise parametrieren kann.

Abbildung 2-4

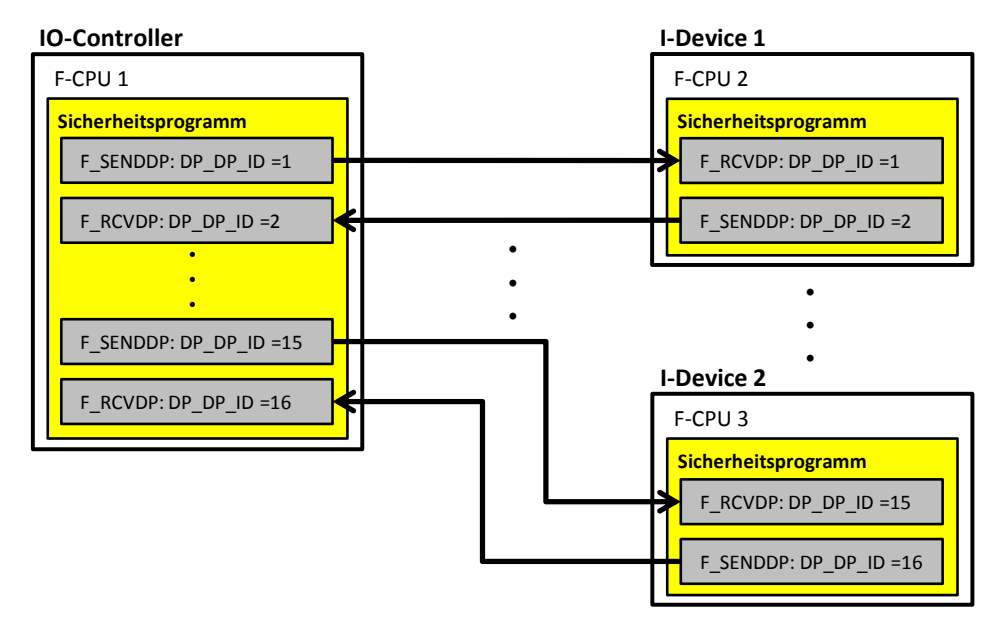

Hinweis Berücksichtigen Sie bei der Erweiterung der Datenübertragung die maximale Grenze von 1440 Bytes Eingangs- bzw. Ausgangsdaten für die Übertragung zwischen einem I-Device und einem IO-Controller.

Pro I-Device können bis zu 64 Transferbereiche angelegt werden. Jeder "SENDDP" / "RCVDP" Baustein benötigt jeweils 2 Transferbereiche. Es sind also pro I-Device 32 beliebige Kombinationen aus "SENDDP" / "RCVDP" Bausteinen möglich.

Nähere Informationen zu den Bausteinen finden Sie hier 15.

## 2.3 Verwendung einer "Dummy-CPU" bei projektübergreifender Projektierung

#### Beschreibung

Eine fehlersichere Kommunikation zwischen einem IO-Controller und einem I-Device muss durch Projektierung einer "Dummy-CPU" realisiert werden, wenn sich die beiden Kommunikationspartner in zwei unterschiedlichen Projekten befinden.

Eine "Dummy-CPU" fungiert als Repräsentant des "I-Device" im Projekt des "IO-Controllers". Eine andere "Dummy-CPU" dient als Repräsentant des "IO-Controllers" im Projekt des "I-Device".

Die Verwendung einer GSDML Datei des I-Device ist in TIA Portal V13 für fehlersichere Kommunikation nicht möglich.

#### Lösung

#### Projektierung Projekt B ("I-Device"):

CPU, projektiert in der Betriebsart "I-Device" mit:

- Sicherheitsprogramm und Kommunikationsbausteinen "SENDDP" und "RCVDP"
- kompletter Hardware-Konfiguration eines normalen "I-Device" (Transferbereiche, Netzwerk-Konfiguration)

"Dummy-CPU" als Repräsentant des "IO-Controllers" aus Projekt A

#### Projektierung Projekt A ("IO-Controller"):

CPU, projektiert als "IO-Controller" mit:

 Sicherheitsprogramm und Kommunikationsbausteinen "SENDDP" und "RCVDP"

"Dummy-CPU" als Repräsentant der "I-Device" CPU aus Projekt B

- Identische HW-Konfiguration wie das "I-Device"
- IO-Controller-Zuweisung

#### Abbildung 2-5

#### Projekt A: IO-Controller + Dummy-CPU

#### Projekt B: I-Device + Dummy CPU

| _ |                        |                                       | _                                                             |                                       |                     |  |  |
|---|------------------------|---------------------------------------|---------------------------------------------------------------|---------------------------------------|---------------------|--|--|
| Γ | F-CPU 1 (IO-Controller | ) Dummy-CPU                           |                                                               | F-CPU 2 (I-Device)                    |                     |  |  |
|   | Sicherheitsprogramm    | HW-Konfiguration<br>Transferbereiche: | Transferbereiche der<br>Dummy-CPU<br>identisch zum I-Device   | HW-Konfiguration<br>Transferbereiche: | Sicherheitsprogramm |  |  |
|   | F_SENDDP               | Controller zu<br>Device               | <ul> <li>HW-Kennung</li> <li>Name</li> <li>Größe</li> </ul>   | Controller zu<br>Device               | F_RCVDP             |  |  |
|   | F_RCVDP                | Device zu<br>Controller               | => Repräsentant des<br>I-Device aus Projekt B<br>in Projekt A | Device zu<br>Controller               | F_SENDDP            |  |  |

#### **Hinweis** Transferbereiche (HW-Kennung, Name, Größe), IP-Adresse und PROFINET-Name der "Dummy-CPU" und des "I-Device" müssen identisch sein.

Die "Dummy-CPU" muss nicht als reale Hardwarekomponente vorhanden sein, sie dient lediglich der Projektierung.

# 3 Projektierung

## 3.1 Informationen zur Infrastruktur

#### Softwarepaket

Installieren Sie STEP 7 Professional V13 SP1 und das Optionspaket STEP 7 Safety auf einen PC/PG.

#### Erforderliche Geräte/Komponenten:

Für den Aufbau verwenden Sie folgende Komponenten:

- Zwei CPU 1516F-3 PN/DP
- Zwei SIMATIC MEMORY CARDs
- Eine bzw. zwei 24V-Stromversorgungen mit Kabelverbindung und Klemmenblockstecker (die Baugruppen können auch mit einer gemeinsamen Stromversorgung betrieben werden)
- Eine Hutschiene mit Montagematerial für die S7-1500
- Ein PG/PC, auf dem die Projektierungswerkzeuge "STEP 7 Professional V13 SP1" und "STEP 7 Safety V13 SP1 " installiert sind
- Die nötigen Netzwerkkabel, TP-Kabel (Twisted Pair) nach dem Standard IE FC RJ45 für Industrial Ethernet
- Hinweis Es kann auch eine andere sicherheitsgerichtete PROFINET-CPU eingesetzt werden; vorausgesetzt, die Baugruppe unterstützt die I-Device-Funktionalität. Die nachfolgend beschriebene Projektierung bezieht sich explizit auf die im Abschnitt "Erforderliche Geräte/Komponenten" erwähnten Komponenten

#### Aufbau der Infrastruktur

Verbinden Sie alle teilnehmenden Komponenten dieser Lösung über die integrierte PROFINET-Schnittstelle miteinander.

## 3.2 F-CPU als I-Device in einem Projekt

#### 3.2.1 Implementierung und Konfigurierung der Geräte

#### Vorbereitung

Öffnen Sie die Konfigurationssoftware TIA Portal und legen Sie ein neues Projekt an.

#### Implementierung der Geräte

Fügen Sie über die Projektnavigation zwei neue Geräte ein. Wählen Sie jeweils Ihre verwendete CPU.

Für eine eindeutige Unterscheidung der beiden Geräte hinsichtlich Ihrer Funktion in dieser Lösung ändern Sie den projektinternen Namen in "IO-Controller" (CPU 1516F-3 PN/DP) und "I-Device" (CPU 1516F-3 PN/DP) um.

#### Konfigurierung der Geräte

Für den Aufbau eines Automatisierungssystems müssen Sie die einzelnen Komponenten der Hardware konfigurieren, parametrieren und miteinander verbinden. Die dafür notwendigen Arbeiten verrichten Sie in der Geräte- und Netzsicht.

Gehen Sie wie folgt vor:

- 1. Markieren Sie im Projektbaum die CPU 1516F-3 PN/DP ("IO-Controller") und öffnen Sie dessen Ordner.
- 2. Öffnen Sie durch einen Doppelklick auf "Gerätekonfiguration" ("Device configuration") die Gerätesicht der Komponente.
- Selektieren Sie in der grafischen Ansicht die zu vernetzende Schnittstelle der Komponente.
   Im Inspektorfenster werden die Eigenschaften der gewählten Schnittstelle angezeigt.

4. Wählen Sie die Parameter-Gruppe "Ethernet-Adressen" ("Ethernet addresses") und klicken Sie unter "Schnittstelle vernetzt mit" ("Interface networked with") auf die Schaltfläche "Neues Subnetz hinzufügen" ("Add new subnet").

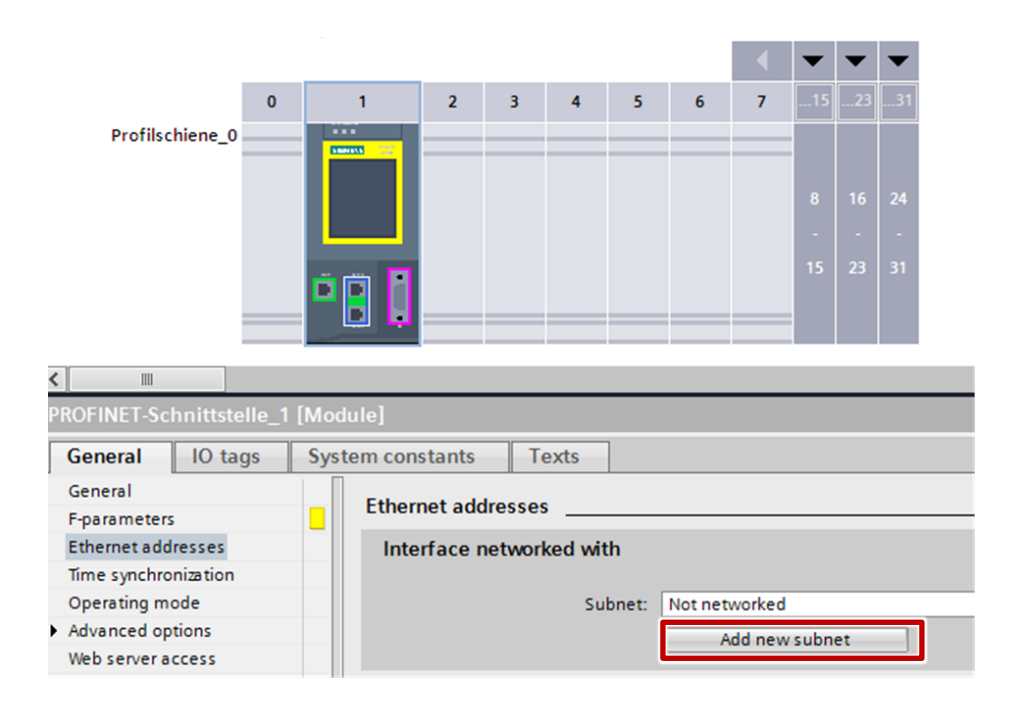

#### Ergebnis

Die Schnittstelle wird mit einem neuen Subnetz des geeigneten Subnetztyps verbunden. Dabei werden die Adressparameter der Schnittstelle automatisch konsistent eingestellt.

- 5. Markieren Sie im Projektbaum die CPU 1516F-3 PN/DP ("I-Device") und öffnen Sie dessen Ordner.
- 6. Öffnen Sie durch einen Doppelklick auf "Gerätekonfiguration" ("Device configuration") die Gerätesicht der Komponente.
- Selektieren Sie in der grafischen Ansicht die zu vernetzende Schnittstelle der Komponente.
   Im Inspektorfenster werden die Eigenschaften der gewählten Schnittstelle angezeigt.

8. Wählen Sie die Parameter-Gruppe "Ethernet-Adressen" ("Ethernet addresses") und wählen Sie unter "Schnittstelle vernetzt mit" ("Interface networked with") das zu verbindenden Subnetz aus der Klappliste "Subnetz" ("Subnet") aus.

| P | PROFINET-Schnittstelle_1 [Module]  |     |                          |                    |         |  |  |  |  |  |
|---|------------------------------------|-----|--------------------------|--------------------|---------|--|--|--|--|--|
| Γ | General IO tags                    | Sys | tem constants            | em constants Texts |         |  |  |  |  |  |
|   | General                            |     | Ethomot addres           |                    |         |  |  |  |  |  |
|   | F-parameters                       |     | Ethernet addres          | ses                |         |  |  |  |  |  |
|   | Ethernet addresses                 |     | Interface networked with |                    |         |  |  |  |  |  |
|   | Time synchronization               |     |                          |                    |         |  |  |  |  |  |
| • | <ul> <li>Operating mode</li> </ul> |     | Subnet: Not networked    |                    |         |  |  |  |  |  |
|   | I-device communication             |     |                          | Not networked      |         |  |  |  |  |  |
|   | Real time settings                 |     |                          |                    | PN/IE_1 |  |  |  |  |  |
|   | Advanced options                   |     | ID months and            |                    |         |  |  |  |  |  |
|   | Web server access                  |     | iP protocol              |                    |         |  |  |  |  |  |

#### Ergebnis

Die Schnittstelle und das ausgewählte Subnetz sind jetzt verbunden. Dabei werden die Adressparameter der Schnittstelle automatisch konsistent eingestellt.

### 3.2.2 Projektierung der I-Device-Funktion

#### Voraussetzung

Sie befinden sich in der Gerätesicht der CPU 1516F-3 PN/DP des I-Device und die Eigenschaften der gewählten Schnittstelle werden im Inspektorfenster angezeigt.

#### Betriebsart ändern

1. Wählen Sie im Inspektorfenster die Parameter-Gruppe "Betriebsart" ("Operating mode") und aktivieren Sie das Optionskästchen "IO-Device" ("IO device").

| PROFINET-Schnittstelle_1 | [Module]                                                           |
|--------------------------|--------------------------------------------------------------------|
| General IO tags          | System constants Texts                                             |
| General<br>E-parameterr  | Operating mode                                                     |
| Ethernet addresses       |                                                                    |
| Time synchronization     |                                                                    |
| Operating mode           | ✓ IO controller                                                    |
| Advanced options         | IO system:                                                         |
| Web server access        |                                                                    |
| Hardware identifier      | IO device                                                          |
|                          | Assigned IO controller: Not assigned                               |
|                          | Parameter assignment of PN interface by higher-level IO controller |
|                          | Prioritized startup                                                |
|                          | Device number:                                                     |
|                          |                                                                    |

 In der Klappliste "Zugewiesener IO-Controller" ("Assigned IO controller") haben Sie die Möglichkeit, den IO-Controller auszuwählen. Anschließend werden die Vernetzung und das IO-System zwischen beiden Geräten in der Netzsicht angezeigt.

| General IO tag       | s Sys | tem constants | Texts         |                                                                              |
|----------------------|-------|---------------|---------------|------------------------------------------------------------------------------|
| General              |       | Operating mod | le            |                                                                              |
| Ethernet addresses   | -     |               |               |                                                                              |
| Time synchronization |       |               |               |                                                                              |
| Operating mode       |       |               |               | IO controller                                                                |
| Advanced options     |       |               |               |                                                                              |
| Web server access    |       |               |               |                                                                              |
| Hardware identifier  |       |               |               |                                                                              |
|                      |       |               |               | IO device                                                                    |
|                      |       | Assign        | ned IO contro | lle Not assigned                                                             |
|                      |       |               |               | IO-Controller_Ii.PROFINET-Schnittstelle_1 evel IO controller<br>Not assigned |
|                      |       |               |               | Contractor a statistical                                                     |
|                      |       |               | Device num    | ber:                                                                         |

3. Mit dem Optionskästchen "Parametrierung der PN-Schnittstelle durch übergeordneten IO-Controller" ("Parameter assignment of PN interface by higher-level IO controller") legen Sie fest, ob die Schnittstelle und deren Ports vom I-Device selbst oder vom übergeordneten IO-Controller parametriert wird. Aktivieren Sie für diese Lösung das Optionskästchen.

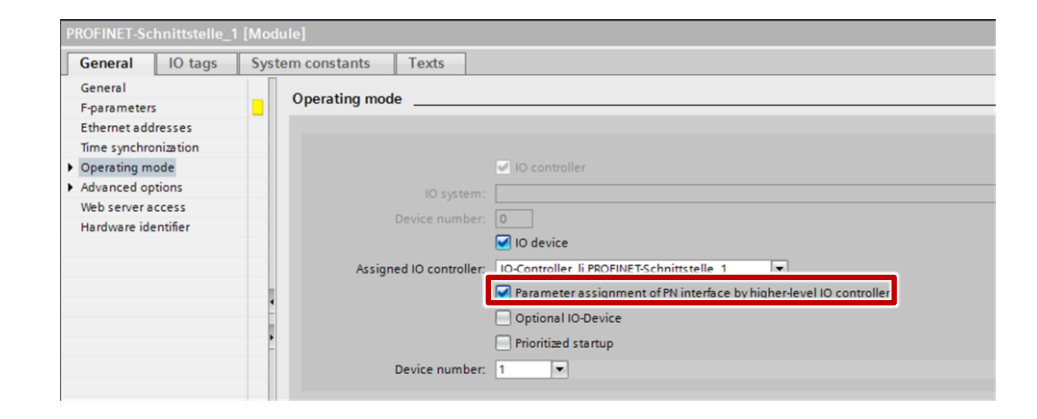

**Hinweis** Wenn Sie das I-Device mit einem untergeordneten IO-System betreiben, dann kann die PROFINET-Schnittstelle (z. B. Portparameter) des I-Devices nicht durch den übergeordneten IO-Controller parametriert werden.

#### Ergebnis

Die CPU 1516F-3 PN/DP ("I-Device") ist nun als I-Device projektiert und nimmt die Rolle eines IO-Device im PROFINET-Netzwerk ein.

#### Transferbereich anlegen

Die Transferbereiche sind die Peripheriebereiche, über die das I-Device mit dem übergeordneten IO-Controller Daten austauscht.

- Wechseln Sie in den Abschnitt "I-Device-Kommunikation" ("I device communication").
   Klicken Sie in das erste Feld der Spalte "Transferbereiche" ("Transfer areas").
   STEP 7 vergibt einen voreingestellten Namen, den Sie ändern können.
- Wählen Sie den Typ der Kommunikationsbeziehung: aktuell ist nur CD bzw. F-CD für "Controller-Device-Kommunikationsbeziehung" ("Data exchange controller device") wählbar. Wählen Sie F-CD für die sicherheitsgerichtete Kommunikation.
- 3. Die Adressen werden automatisch vorbelegt. Legen Sie für diese Lösung zwei sicherheitsgerichtete Transferbereiche (F-CD) der Länge 12 Byte an.

| Thormer seminateric_1              | LINIOC | autoj    |        |                                                                                  |           |          |                                                                                                    |             |                    |          |
|------------------------------------|--------|----------|--------|----------------------------------------------------------------------------------|-----------|----------|----------------------------------------------------------------------------------------------------|-------------|--------------------|----------|
| General IO tags                    | Sys    | tem cons | tants  | Т                                                                                | exts      |          |                                                                                                    |             |                    |          |
| General                            |        |          |        |                                                                                  | dia a     |          |                                                                                                    |             |                    |          |
| F-parameters                       |        | I-devic  | e com  | munica                                                                           |           |          |                                                                                                    |             |                    |          |
| Ethernet addresses                 |        | Tran     | sfer a | reas                                                                             |           |          |                                                                                                    |             |                    |          |
| Time synchronization               |        |          |        |                                                                                  |           |          |                                                                                                    |             |                    |          |
| <ul> <li>Operating mode</li> </ul> |        |          |        |                                                                                  |           | <b>T</b> | A DAMAGE TO BE A DAMAGE TO BE A DAMAGE TO DAMAGE TO DAMAGE TO DAMAGE TO DAMAGE TO DAMAGE TO DAMAGE TO DAMAGE TO DAMAGE TO DAMAGE TO DAMAGE TO DAMAGE TO DAMAGE TO DAMAGE TO DAMAGE TO DAMAGE TO DAMAGE TO DAMAGE TO DAMAGE TO DAMAGE TO DAMAGE TO DAMAGE TO DAMAGE TO DAMAGE TO DAMAGE TO DAMAGE TO DAMAGE TO DAMAGE TO DAMAGE TO | 1 1 1 1 2 2 | and the state to a | Coursel. |
| I-device communication             |        | 1        | F-C    | D_10_0                                                                           | ontroller | F-CD     | Q 011                                                                                                    | → 10        | .11                | 12 Byte  |
| Real time settings                 |        | 2        |        | <add< td=""><td>new&gt;</td><td></td><td></td><td></td><td></td><td></td></add<> | new>      |          |                                                                                                    |             |                    |          |
| Advanced options                   |        |          |        |                                                                                  |           |          |                                                                                                    |             |                    |          |
| Web server access                  |        |          |        |                                                                                  |           |          |                                                                                                    |             |                    |          |
| Hardware identifier                |        |          |        |                                                                                  |           |          |                                                                                                    |             |                    |          |
|                                    |        |          |        |                                                                                  |           |          |                                                                                                    |             |                    |          |
|                                    | 1      |          |        |                                                                                  |           |          |                                                                                                    |             |                    |          |
|                                    | 1      |          |        |                                                                                  |           |          |                                                                                                    |             |                    |          |
|                                    |        |          |        |                                                                                  |           |          |                                                                                                    |             |                    |          |
|                                    |        |          |        |                                                                                  |           |          |                                                                                                    |             |                    |          |

#### Hinweis

Sie können die Adressen – wenn erforderlich – Ihrer Umgebung anpassen und die Länge des Transferbereichs festlegen, der konsistent übertragen werden soll. Achten Sie darauf, dass die E/A-Adressen von IO-Controller und I-Device mit derselben Adresse beginnen.

 Legen Sie durch Klicken in das zweite Feld einen weiteren Transferbereich an. Ändern Sie die Richtung des Adressbereichs über ein Klick auf das Pfeilsymbol.

| PROFINET-Schnittstelle_1 [N          | lodule]                       |                    |          |                     |                                                     |          |
|--------------------------------------|-------------------------------|--------------------|----------|---------------------|-----------------------------------------------------|----------|
| General IO tags S                    | ystem const                   | tants Texts        |          |                     |                                                     |          |
| General                              | L des des                     |                    |          |                     |                                                     |          |
| F-parameters                         | I-device                      | communication      |          |                     |                                                     |          |
| Ethernet addresses                   | rnet addresses Transfer areas |                    |          |                     |                                                     |          |
| Time synchronization                 |                               |                    |          |                     |                                                     |          |
| <ul> <li>Operating mode</li> </ul>   |                               | +t                 | <b>T</b> | Address to 10 years | Tax baaring and and and and and and and and and and | 1 an ash |
| I-device communication               | 1                             | F-CD_IO_Controller | F-CD     | Q 011               | → 1011                                              | 12 Byte  |
| Real time settings                   | 2                             | F-CD_Device_to_IO  | F-CD     | 11829               | ← Q 1829                                            | 12 Byte  |
| <ul> <li>Advanced options</li> </ul> | 3                             | <add new=""></add> |          |                     |                                                     |          |
| Web server access                    |                               |                    |          |                     |                                                     |          |
| Hardware identifier                  |                               |                    |          |                     |                                                     |          |
|                                      | -                             |                    |          |                     |                                                     |          |

#### Hinweis

Im Fall der sicherheitsgerichteten Kommunikation kann die Länge des Transferbereichs nicht variiert werden, da "SENDDP" bzw. "RCVDP" ausschließlich 12 Byte senden bzw. empfangen können.

Achten Sie darauf, dass die E/A-Adressen von IO-Controller und I-Device mit derselben Adresse beginnen.

#### Ergebnis

Für jeden Transferbereich wird unterhalb der Parameter-Gruppe "Betriebsart" ein einzelner Eintrag erzeugt. Durch Auswahl einer dieser Einträge können Sie die Details des Transferbereichs anpassen bzw. korrigieren und kommentieren.

| General                         | IO tags      | Sys |
|---------------------------------|--------------|-----|
| General                         |              |     |
| F-parameter                     | s            |     |
| Ethernet add                    | dresses      |     |
| Time synchro                    | onization    |     |
| <ul> <li>Operating m</li> </ul> | ode          |     |
| ▼ I-device c                    | ommunication |     |
| F-CD_I                          | O_Controller |     |
| F-CD_D                          | Device_to_IO |     |
| Real time                       | settings     |     |
| Advanced op                     | otions       |     |
| Web server a                    | access       |     |
| Hardware id                     | entifier     |     |

#### Aufruf der Bausteine SENDDP und RCVDP

Führen Sie die folgenden Schritte jeweils im "IO-Controller" und im "I-Device" durch.

- 1. Öffnen Sie den FB1 "Main\_Safety\_RTG1" (automatisch generiert).
- Rufen Sie im ersten Netzwerk von FB1 den Baustein "RCVDP" auf. Für den Baustein "RCVDP" muss ein Einzelinstanz Datenbaustein angelegt werden.
- Rufen Sie den Baustein "SENDDP" im letzten Netzwerk von FB1 auf. Für den Baustein "SENDDP" muss ein Einzelinstanz Datenbaustein angelegt werden.

#### Belegung der Eingänge

Um eine Kommunikation miteinander aufbauen zu können folgende Eingänge der beiden Bausteine vorbelegt werden.

1. Eingang "DP\_DP\_ID":

Die jeweils zusammen gehörenden "SENDDP" und "RCVDP" müssen eine netzwerkeindeutige ID besitzen, um eine Kommunikation aufbauen zu können.

Das heißt: "DP\_DP\_ID" von "SENDDP" im "IO-Controller" und "DP\_DP\_ID" von "RCVDP" im "I-Device" müssen gleich sein.

Das gleiche gilt für "DP\_DP\_ID" von "RCVDP" im "IO-Controller" und "DP\_DP\_ID" von "SENDDP" im "I-Device".

#### 2. Eingang "LADDR":

Hier muss die HW-Kennung des jeweils verwendeten Transferbereichs, welcher durch den Baustein verwendet wird, angegeben werden.

Kommunikationsweg:

- "IO-Controller" zu "I-Device" (1)
- "I-Device" zu "IO-Controller" (2)

#### Abbildung 3-1

| O-Device [CPU 1516F-3 PN/DP]                                |              |                  |         |
|-------------------------------------------------------------|--------------|------------------|---------|
| General IO tags System constants Texts                      |              |                  |         |
| Name                                                        | Туре         | Hardware identi. | Comment |
| TPA 30                                                      | Pip          | 30               |         |
| TPA 31                                                      | Pip          | 31               |         |
| TPA OB Servo                                                | Pip          | 32768            |         |
| Local~PROFINET-Schnittstelle_1~Port_1                       | Hw_Interface | 65               |         |
| Local~PROFINET-Schnittstelle_1~Port_2                       | Hw_Interface | 66               |         |
| Local~PROFINET-Schnittstelle 1~IODevice                     | Hw Device    | 257              |         |
| Local~PROFINET-Schnittstelle_1~F-CD_IO_Controller_to_Device | Hw_SubModule | 260              | 1       |
| Local~PROFINET-Schnittstelle 1~SYSTEM GENERATED F-CD 1      | Hw_SubModule | 261              |         |
| Local~PROFINET-Schnittstelle_1~F-CD_Device_to_IO_Controller | Hw_SubModule | 262              |         |
| Local~PROFINET-Schnittstelle_1~SYSTEM_GENERATED_F-CD_2      | Hw_SubModule | 263              |         |
| OB_Main                                                     | OB_PCYCLE    | 1                | T .     |

**Hinweis** Verwenden Sie für die Belegung des Eingangs "LADDR" die HW-Kennungen, welche in den Systemkonstanten hinterlegt sind.

Wurde ein Transferbereich angelegt, wird dessen HW-Kennung in den Systemkonstanten ablegt und kann symbolisch verwendet werden.

PLC-Variablen("PLC tags") > "Alle Variablen anzeigen" ("Show all tags") > "Systemkonstanten" ("System constants")

3. Eingang "TIMEOUT"

Parametrieren Sie die "TIMEOUT"-Eingänge der Anweisungen "RCVDP" und "SENDDP" mit der gewünschten Überwachungszeit. Die Überwachungszeit kann auch unparametriert bleiben.

- Hinweis Nähere Informationen zur Überwachungszeit erhalten Sie hier 161.
  - "SD\_BO\_00" "SD\_BO\_15" und "SD\_I\_00" und "SD\_I\_01: Diese Eingänge des Bausteins "SENDDP" werden auf die Transferbereiche geschrieben. Sie können im Laufe des Safety-Programms geändert werden. Füllen Sie diese Eingänge im Anwenderprogramm mit den Daten, die Sie versenden wollen.
  - 5. Speichern Sie das Projekt ab.

#### 3.2.3 Adressierung und Laden

Für das Zuweisen des Gerätenamens und dem Laden der Projektdaten schließen Sie das PG an einen freien Port einer Steuerung. Die Schnittstelle des PGs muss auf TCP/IP eingestellt sein und im selben IP-Band wie die Steuerungen liegen.

#### Gerätename vergeben

Für die PROFINET-Kommunikation muss dem I-Device der projektierte Gerätename zugewiesen werden. Gehen Sie folgendermaßen vor:

- 1. Wählen Sie in STEP 7, im Dialog "Erreichbare Teilnehmer" ("Accessible devices") anhand der MAC-Adresse das betreffende IO-Device aus.
- 2. Klicken Sie auf "Name zuweisen" ("Assign name"), um den projektierten Gerätenamen in das IO-Device zu laden.
- 3. Der IO-Controller erkennt das IO-Device über dessen Gerätenamen und vergibt an das IO-Device automatisch die projektierte IP-Adresse.

#### Projekt laden

Hinweis Bevor Sie das Projekt übersetzen oder laden müssen Sie der Safety-CPU ein Passwort vergeben.

Für das Laden der Projektdaten markieren Sie nacheinander die beiden Steuerungen in der Projektnavigation und laden Sie das Projekt in die jeweilige Baugruppe.

Nähere Informationen zum Laden finden Sie auch in der TIA Portal Online Hilfe oder im Systemhandbuch siehe <u>\4\.</u>

#### 3.2.4 I-Device-Funktion testen

Nach den vorgehenden Kapiteln ist die I-Device-Funktion abgeschlossen und beide Steuerungen haben eine PROFINET-Kommunikationsbeziehung aufgebaut.

Die I-Device Funktion kann nicht einfach über die Variablentabelle gesteuert werden, da die Bausteine nur über das Sicherheitsprogramm der sicherheitsgerichteten Steuerungen angesteuert werden dürfen.

1. Um die Funktion zu testen können Sie die Eingänge des Bausteins "SENDDP" mit statischen Variablen belegen und diese im Anwenderprogramm setzen.

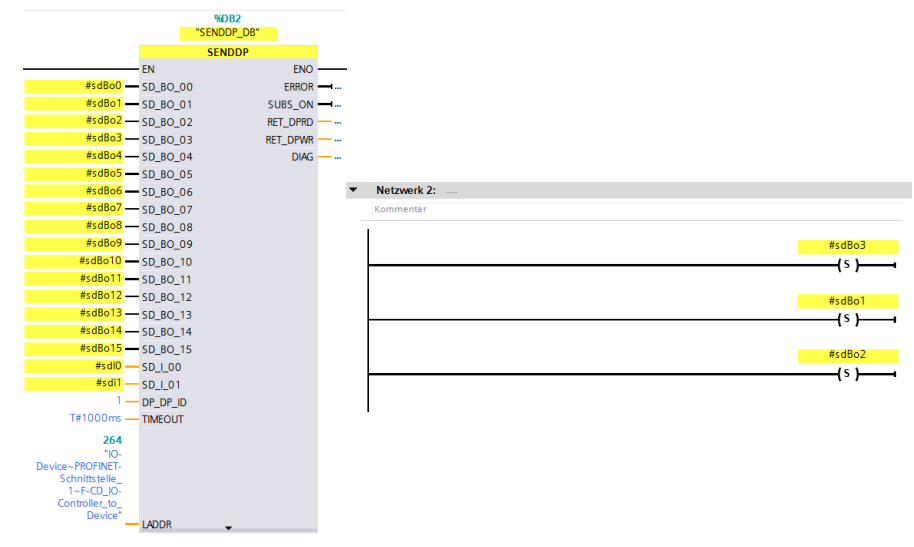

2. Der Baustein schreibt nun auf den zugewiesenen Transferbereich und somit auf die Ausgangsbytes der Steuerung. Das folgende Bild zeigt die Beobachtung der Ausgänge des "IO-Controller" durch eine Beobachtungstabelle.

| %QB0  | Hex | 16#0E |
|-------|-----|-------|
| %QB1  | Hex | 16#00 |
| %QB2  | Hex | 16#00 |
| %QB3  | Hex | 16#32 |
| %QB4  | Hex | 16#00 |
| %QB5  | Hex | 16#00 |
| %QB6  | Hex | 16#00 |
| %QB7  | Hex | 16#00 |
| %QB8  | Hex | 16#05 |
| %QB9  | Hex | 16#27 |
| %QB10 | Hex | 16#24 |
| %QB11 | Hex | 16#7A |
|       |     |       |

3. Ob die I-Device Funktion richtig implementiert wurde sehen Sie an den Eingängen des Kommunikationspartners. Sind diese identisch mit den Ausgängen der anderen Baugruppe, wurde die Funktion richtig implementiert. Das folgende Bild zeigt die Beobachtung der Eingänge des "I-Device" durch eine Beobachtungstabelle.

| %IBO  | Hex | 16#0E |
|-------|-----|-------|
| %IB1  | Hex | 16#00 |
| %IB2  | Hex | 16#00 |
| %IB3  | Hex | 16#32 |
| %IB4  | Hex | 16#00 |
| %IB5  | Hex | 16#00 |
| %IB6  | Hex | 16#00 |
| %IB7  | Hex | 16#00 |
| %IB8  | Hex | 16#06 |
| %IB9  | Hex | 16#C7 |
| %IB10 | Hex | 16#24 |
| %IB11 | Hex | 16#7A |

## 3.3 F-CPU als I-Device projektübergreifend

Projektübergreifend kann eine fehlersichere Kommunikation zwischen einer SIMATIC S7-1500 als IO-Controller und einer SIMATIC S7-1500 als I-Device durch Projektierung von "Dummy-CPUs" realisiert werden.

#### 3.3.1 Implementierung und Konfigurierung des I-Device (Projekt B)

#### Vorbereitung

Öffnen Sie die Konfigurationssoftware TIA Portal und legen Sie ein neues Projekt an.

Fügen Sie über die Projektnavigation zwei neue Geräte ein. Wählen Sie für die "Dummy-CPU" dieselbe CPU, welche Sie in Projekt A für den "IO-Controller" verwenden. Wählen Sie als I-Device die von Ihnen verwendete CPU.

Für eine eindeutige Unterscheidung der beiden Geräte hinsichtlich Ihrer Funktion in dieser Lösung ändern Sie den projektinternen Namen in "Dummy-CPU" (CPU 1516F-3 PN/DP) und "I-Device" (CPU 1516F-3 PN/DP) um.

#### Konfigurierung der "Dummy-CPU"

Gehen Sie wie folgt vor:

- 1. Markieren Sie im Projektbaum die CPU 1516F-3 PN/DP ("Dummy-CPU") und öffnen Sie dessen Ordner.
- 2. Öffnen Sie durch einen Doppelklick auf "Gerätekonfiguration" ("Device configuration") die Gerätesicht der Komponente.
- Selektieren Sie in der grafischen Ansicht die zu vernetzende Schnittstelle der Komponente.
   Im Inspektorfenster werden die Eigenschaften der gewählten Schnittstelle angezeigt.

4. Wählen Sie die Parameter-Gruppe "Ethernet-Adressen" ("Ethernet addresses") und klicken Sie unter "Schnittstelle vernetzt mit" ("Interface networked with") auf die Schaltfläche "Neues Subnetz hinzufügen" ("Add new subnet").

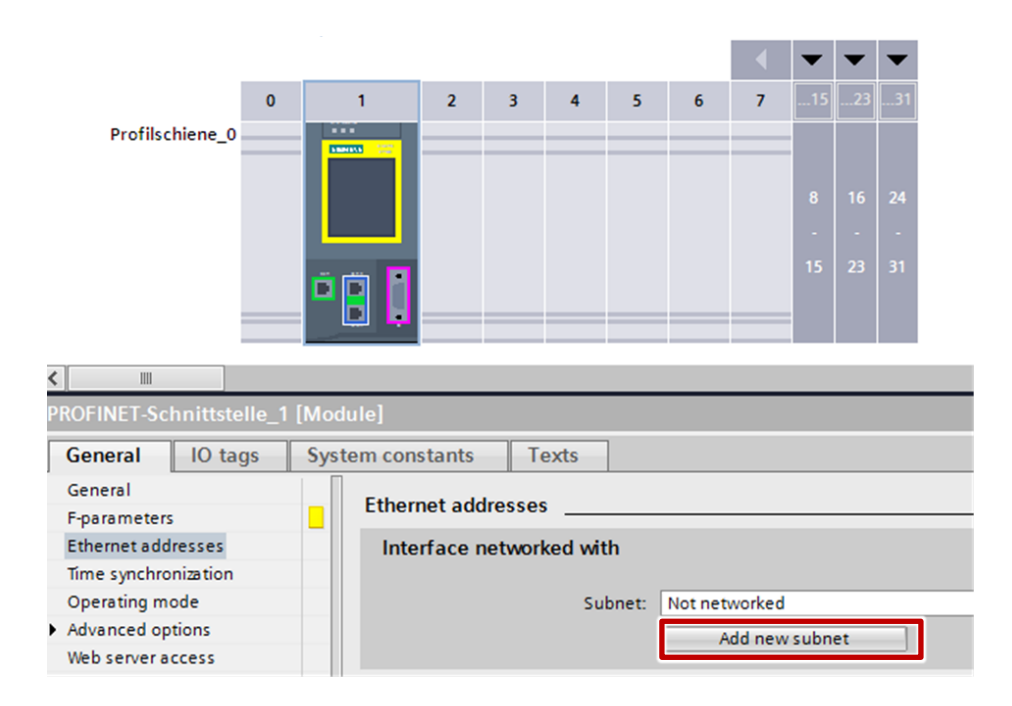

#### Ergebnis

Die Schnittstelle wird mit einem neuen Subnetz des geeigneten Subnetztyps verbunden. Dabei werden die Adressparameter der Schnittstelle automatisch konsistent eingestellt.

#### Konfigurierung des I-Device

#### Betriebsart ändern

Sie befinden sich in der Gerätesicht der CPU 1516F-3 PN/DP des "I-Device" und die Eigenschaften der gewählten Schnittstelle werden im Inspektorfenster angezeigt.

 Wählen Sie im Inspektorfenster die Parameter-Gruppe "Betriebsart" ("Operating mode") und aktivieren Sie das Optionskästchen "IO-Device" ("IO device").

| ROFINET-So   | hnittstelle_ | 1 [Module]       |                    |                                                                    |  |  |
|--------------|--------------|------------------|--------------------|--------------------------------------------------------------------|--|--|
| General      | IO tags      | System constants | Texts              |                                                                    |  |  |
| General      |              | One set in a set |                    |                                                                    |  |  |
| F-parameter  | 5            | _ Operating mo   | Operating mode     |                                                                    |  |  |
| Ethernet add | dresses      |                  |                    |                                                                    |  |  |
| Time synchro | onization    |                  |                    |                                                                    |  |  |
| Operating m  | node         |                  |                    | ₩ IO controller                                                    |  |  |
| Advanced op  | ptions       |                  |                    |                                                                    |  |  |
| Web server a | access       |                  |                    |                                                                    |  |  |
| Hardware id  | entifier     |                  | Device number      |                                                                    |  |  |
|              |              |                  |                    | IO device                                                          |  |  |
|              |              | Assig            | ned IO controller: | Not assigned 💌                                                     |  |  |
|              |              |                  |                    | Parameter assignment of PN interface by higher-level IO controller |  |  |
|              |              |                  |                    | Prioritized startup                                                |  |  |
|              |              | •                | Device number:     | <b>v</b>                                                           |  |  |
|              |              |                  |                    |                                                                    |  |  |

 In der Klappliste "Zugewiesener IO-Controller" ("Assigned IO controller") haben Sie die Möglichkeit, den IO-Controller auszuwählen. Anschließend werden die Vernetzung und das IO-System zwischen beiden Geräten in der Netzsicht angezeigt.

Ordnen Sie das I-Device der "Dummy-CPU" (IO-Controller) zu.

| General                 | IO tags   | System constants | Texts                                                                                  |
|-------------------------|-----------|------------------|----------------------------------------------------------------------------------------|
| General<br>F-parameters |           | Operating mod    | le                                                                                     |
| Ethernet ad             | dresses   |                  |                                                                                        |
| Time synchr             | onization |                  |                                                                                        |
| Operating m             | node      |                  | IO controller                                                                          |
| Advanced o              | ptions    |                  |                                                                                        |
| Web server a            | access    |                  |                                                                                        |
| Hardware id             | entifier  |                  | Device number: 0                                                                       |
|                         |           | Assign           | ed IO controlle Not assigned 1 IO-Controller II-PROFINETSchnittstelle_1 IVMaessroutent |
|                         |           |                  | Device number:                                                                         |

3. Mit dem Optionskästchen "Parametrierung der PN-Schnittstelle durch übergeordneten IO-Controller" ("Parameter assignment of PN interface by higher-level IO controller") legen Sie fest, ob die Schnittstelle und deren Ports vom I-Device selbst oder vom übergeordneten IO-Controller parametriert wird. Aktivieren Sie für diese Lösung das Optionskästchen.

| PROFINET-Schnittstelle_1 [Mo | odule]                  |                                                                    |
|------------------------------|-------------------------|--------------------------------------------------------------------|
| General IO tags Sys          | stem constants Texts    |                                                                    |
| General                      | Operating mode          |                                                                    |
| Ethernet addresses           |                         |                                                                    |
| Time synchronization         |                         |                                                                    |
| Operating mode               |                         | ₩ IO controller                                                    |
| Advanced options             |                         |                                                                    |
| Web server access            |                         |                                                                    |
| Hardware identifier          |                         |                                                                    |
|                              |                         |                                                                    |
|                              | Assigned IO controller: | IO-Controller li.PROFINET-Schnittstelle 1                          |
|                              |                         | Parameter assignment of PN interface by higher-level IO controller |
|                              |                         | Optional IO-Device                                                 |
|                              | 2                       | Prioritized startup                                                |
|                              | Device number:          | 1                                                                  |
|                              |                         |                                                                    |

**Hinweis** Wenn Sie das I-Device mit einem untergeordneten IO-System betreiben, dann kann die PROFINET-Schnittstelle (z. B. Portparameter) des I-Devices nicht durch den übergeordneten IO-Controller parametriert werden.

#### Ergebnis

Die CPU 1516F-3 PN/DP ("I-Device") ist nun als I-Device projektiert und nimmt die Rolle eines IO-Device im PROFINET-Netzwerk ein.

#### Transferbereich anlegen

**Hinweis** Die Regeln für Transferbereiche bei sicherheitsgerichteter Kommunikation finden Sie in <u>Kapitel 2.1</u>.

Die Transferbereiche sind die Peripheriebereiche, über die das I-Device mit dem übergeordneten IO-Controller Daten austauscht.

- Wechseln Sie in den Abschnitt "I-Device-Kommunikation" ("I device communication").
   Klicken Sie in das erste Feld der Spalte "Transferbereiche" ("Transfer areas").
   STEP 7 vergibt einen voreingestellten Namen, den Sie ändern können.
- 2. Wählen Sie den Typ der Kommunikationsbeziehung. Wählen Sie F-CD für die sicherheitsgerichtete Kommunikation.
- 3. Die Adressen werden automatisch vorbelegt. Legen Sie für diese Lösung zwei sicherheitsgerichtete Transferbereiche (F-CD) der Länge 12 Byte an.

| General IO tag                     | js Sys | stem consta | nts Texts          |      |                     |                     |         |
|------------------------------------|--------|-------------|--------------------|------|---------------------|---------------------|---------|
| General                            |        |             |                    |      |                     |                     |         |
| F-parameters                       |        | i-device o  |                    |      |                     |                     |         |
| Ethernet addresses                 |        | Transf      | er areas           |      |                     |                     |         |
| Time synchronization               |        |             |                    |      |                     |                     |         |
| <ul> <li>Operating mode</li> </ul> |        |             | Transfer area      | Type | Address in IO contr | Address in I-device | Length  |
| I-device communication             | ation  | 1           | F-CD_IO_Controller | F-CD | Q 011               | → 1011              | 12 Byte |
| Real time settings                 |        | 2           | <add new=""></add> |      |                     |                     | -       |
| Advanced options                   |        |             |                    |      |                     |                     |         |
| Web server access                  |        |             |                    |      |                     |                     |         |
| Hardware identifier                |        |             |                    |      |                     |                     |         |
|                                    |        |             |                    |      |                     |                     |         |
|                                    |        | 1           |                    |      |                     |                     |         |
|                                    |        |             |                    |      |                     |                     |         |
|                                    |        | -           |                    |      |                     |                     |         |

#### Hinweis

Im Fall der sicherheitsgerichteten Kommunikation kann die Länge des Transferbereichs nicht variiert werden, da "SENDDP" bzw. "RCVDP" ausschließlich 12 Byte senden bzw. empfangen können.

Achten Sie darauf, dass die E/A-Adressen von Controller und I-Device mit demselben Byte beginnen.

 Legen Sie durch Klicken in das zweite Feld einen weiteren Transferbereich an. Ändern Sie die Richtung des Adressbereichs über ein Klick auf das Pfeilsymbol.

| PROFINET-Schnittstelle_1           | [Moo                        | dule]          |      |                    |      |                      |                              |         |
|------------------------------------|-----------------------------|----------------|------|--------------------|------|----------------------|------------------------------|---------|
| General IO tags                    | Sys                         | tem co         | nsta | ants Texts         |      |                      |                              |         |
| General                            | eral I-device communication |                |      |                    |      |                      |                              |         |
| Ethernet addresses                 |                             | Transfer areas |      |                    |      |                      |                              |         |
| Time synchronization               |                             |                |      |                    |      |                      |                              |         |
| <ul> <li>Operating mode</li> </ul> |                             |                | -    | T                  |      | Address in 10 course | AN A REPORT OF A DESCRIPTION | Lanath  |
| I-device communication             |                             | 1              |      | F-CD_IO_Controller | F-CD | Q 011                | → 1011                       | 12 Byte |
| Real time settings                 |                             | 2              |      | F-CD_Device_to_IO  | F-CD | 11829                | ← Q 1829                     | 12 Byte |
| Advanced options                   |                             | З              |      | <add new=""></add> |      |                      |                              |         |
| Web server access                  |                             |                |      |                    |      |                      |                              |         |
| Hardware identifier                |                             |                |      |                    |      |                      |                              |         |
|                                    |                             |                |      |                    |      |                      |                              |         |

```
Hinweis Für jeden Kommunikationsweg zwischen den Bausteinen "RCVDP" und "SENDDP" muss ein solcher Transferbereich angelegt werden.
```

#### Ergebnis

Für jeden Transferbereich wird unterhalb der Parameter-Gruppe "Betriebsart" ein einzelner Eintrag erzeugt. Durch Auswahl einer dieser Einträge können Sie die Details des Transferbereichs anpassen bzw. korrigieren und kommentieren.

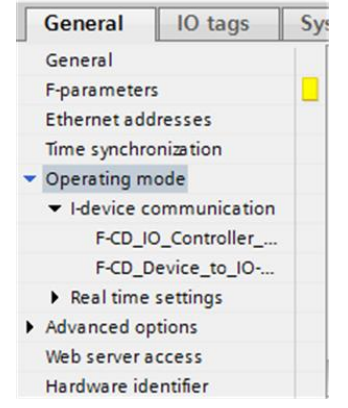

#### Aufruf der Bausteine SENDDP und RCVDP

Führen Sie die folgenden Schritte im "I-Device" (Projekt B) durch: Öffnen Sie den FB1 "Main\_Safety\_RTG1".

- Rufen Sie im ersten Netzwerk von FB1 den Baustein "RCVDP" auf. Für den Baustein "RCVDP" muss ein Einzelinstanz Datenbaustein angelegt werden.
- Rufen Sie den Baustein "SENDDP" im letzten Netzwerk von FB1 auf. Für den Baustein "SENDDP" muss ein Einzelinstanz Datenbaustein angelegt werden.

#### Belegung der Eingänge

Um eine Kommunikation miteinander aufbauen zu können folgende Eingänge der beiden Bausteine vorbelegt werden.

1. Eingang "DP\_DP\_ID":

Die jeweils zusammen gehörenden "SENDDP" und "RCVDP" müssen eine netzwerkeindeutige ID besitzen, um eine Kommunikation aufbauen zu können. Das heißt: "DP\_DP\_ID" von "SENDDP" im "IO-Controller" und "DP\_DP\_ID" von "RCVDP" im "I-Device" müssen gleich sein.

Das gleiche gilt für "DP\_DP\_ID" von "RCVDP" im "IO-Controller" und "DP\_DP\_ID" von "SENDDP" im "I-Device".

Hinweis Ein Beispiel zur Belegung des Eingangs "DP\_DP\_ID" finden Sie im Kapitel 2.2.

#### 2. Eingang "LADDR":

Hier muss die HW-Kennung des jeweils verwendeten Transferbereichs, welcher durch den Baustein verwendet wird angegeben werden.

Kommunikationsweg:

- "IO-Controller" zu "I-Device" (1)
- "I-Device" zu "IO-Controller" (2)

#### Abbildung 3-2

| O-Device [CPU 1516F-3 PN/DP]                                            |              |                  |         |  |  |
|-------------------------------------------------------------------------|--------------|------------------|---------|--|--|
| General IO tags System constants Texts                                  |              |                  |         |  |  |
| Name                                                                    | Туре         | Hardware identi. | Comment |  |  |
| TPA 30                                                                  | Pip          | 30               |         |  |  |
| TPA 31                                                                  | Pip          | 31               |         |  |  |
| TPA OB Servo                                                            | Pip          | 32768            |         |  |  |
| Local~PROFINET-Schnittstelle_1~Port_1                                   | Hw_Interface | 65               |         |  |  |
| Local~PROFINET-Schnittstelle_1~Port_2                                   | Hw_Interface | 66               |         |  |  |
| Local~PROFINET-Schnittstelle 1~IODevice                                 | Hw Device    | 257              |         |  |  |
| Local~PROFINET-Schnittstelle_1~F-CD_IO_Controller_to_Device             | Hw_SubModule | 260              |         |  |  |
| Local~PROFINET-Schnittstelle_1~SYSTEM_GENERATED_F-CD_1 Hw_SubModule 261 |              |                  |         |  |  |
| Local~PROFINET-Schnittstelle_1~F-CD_Device_to_IO_Controller             | Hw_SubModule | 262              | 1       |  |  |
| Local~PROFINET-Schnittstelle_1~SYSTEM_GENERATED_F-CD_2                  | Hw_SubModule | 263              |         |  |  |
| OB_Main                                                                 | OB_PCYCLE    | 1                | T       |  |  |

## **Hinweis** Verwenden Sie für die Belegung des Eingangs "LADDR" die HW-Kennungen, welche in den Systemkonstanten hinterlegt sind. Wurde ein Transferbereich angelegt wird dessen HW-Kennung in den

Systemkonstanten ablegt und kann symbolisch verwendet werden.

Wählen Sie in der Gerätesicht das "I-Device" oder den "IO-Controller" aus. Unter "Systemkonstanten" ("System constants") finden Sie die zugehörige HW-ID

PLC-Variablen("PLC tags") > "Alle Variablen anzeigen" ("Show all tags") > "Systemkonstanten" ("System constants")

3. Eingang "TIMEOUT"

Parametrieren Sie die "TIMEOUT"-Eingänge der Anweisungen "RCVDP" und "SENDDP" mit der gewünschten Überwachungszeit. Die Überwachungszeit kann auch unparametriert bleiben.

#### Hinweis Nähere Informationen zur Überwachungszeit erhalten Sie hier <u>\6</u>].

4. "SD\_BO\_00" – "SD\_BO\_15" und "SD\_I\_00" und "SD\_I\_01":

Diese Eingänge des Bausteins "SENDDP" werden auf die Transferbereiche geschrieben. Sie können im Laufe des Safety-Programms geändert werden. Füllen Sie diese Eingänge im Anwenderprogramm mit den Daten, die Sie versenden wollen.

5. Speichern Sie das Projekt ab.

#### Adressierung und Laden

Für das Zuweisen des Gerätenamens und dem Laden der Projektdaten schließen Sie das PG an einen freien Port einer Steuerung.

Die Schnittstelle des PGs muss auf TCP/IP eingestellt sein und im selben IP-Band wie die Steuerungen liegen.

#### Gerätename vergeben

Für die PROFINET-Kommunikation muss dem I-Device der projektierte Gerätename zugewiesen werden.

Da "Dummy-CPU" und "I-Device" in verschiedenen Projekten liegen, sollte sicher gegangen werden, dass der PROFINET Name übereinstimmt.

Gehen Sie wie folgt vor:

- Sie befinden sich in der Gerätesicht der CPU 1516F-3 PN/DP dem "I-Device" und die Eigenschaften der gewählten Schnittstelle werden im Inspektorfenster angezeigt.
- Wählen Sie im Inspektorfenster die Parameter-Gruppe "Ethernet-Adressen" ("Ethernet addresses") und deaktivieren Sie das Optionskästchen "PROFNET-Gerätename automatisch generieren" ("Generate PROFINET device name automatically"). Abbildung 3-3

| PROFINET-Schnittstelle_1 [Module]                                  |                                                     |  |  |  |  |  |  |
|--------------------------------------------------------------------|-----------------------------------------------------|--|--|--|--|--|--|
| General IO tags                                                    | System constants Texts                              |  |  |  |  |  |  |
| General<br>E-parameters                                            | IP address is set directly at the device            |  |  |  |  |  |  |
| Ethernet addresses                                                 | PROFINET                                            |  |  |  |  |  |  |
| Time synchronization                                               |                                                     |  |  |  |  |  |  |
| <ul> <li>Operating mode</li> <li>I-device communication</li> </ul> | PROFINE I device name is set directly at the device |  |  |  |  |  |  |
| Real time settings                                                 | Generate Province i device name automatically       |  |  |  |  |  |  |
| Advanced options                                                   | Converted name: idevice.prointerschnittstelle_1     |  |  |  |  |  |  |
| Web server access<br>Hardware identifier                           | Device number: 0                                    |  |  |  |  |  |  |
|                                                                    |                                                     |  |  |  |  |  |  |

3. Geben Sie unter "PROFINET-Gerätename" ("PROFINET device name") den Namen "I-Device" ein.

#### Abbildung 3-4

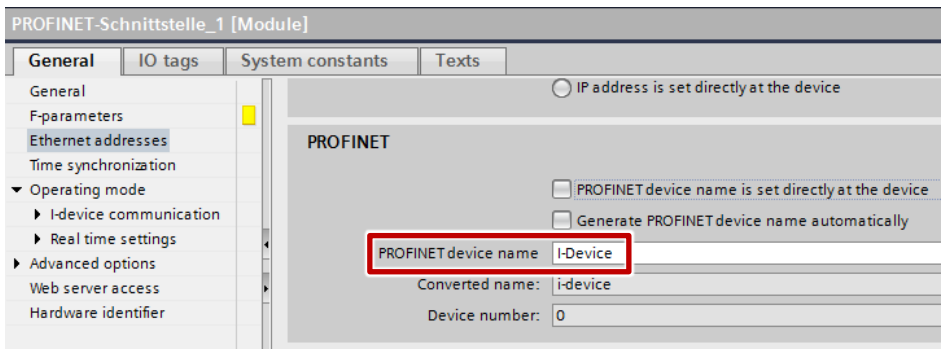

**Hinweis** Der "IO-Controller" gibt hier dem "I-Device" die IP-Adresse und den Gerätenamen der "Dummy-CPU". Deshalb müssen Sie bei der Projektierung auf eine Identische Hardware-Konfiguration von "Dummy-CPU" und "I-Device" achten.

#### Projekt laden

Für das Laden der Projektdaten markieren Sie die CPU 1516F-3 PN/DP ("I-Device") in der Projektnavigation und laden Sie das Projekt in die Baugruppe. Nähere Informationen zum Laden finden Sie auch in der TIA Portal Online Hilfe oder im Systemhandbuch siehe <u>\4\</u>.

#### 3.3.2 Implementierung und Konfigurierung des IO-Controllers und der Dummy-CPU (Projekt A)

#### Vorbereitung

Öffnen Sie die Konfigurationssoftware TIA Portal und legen Sie ein neues Projekt an.

#### Implementierung der Geräte

Fügen Sie über die Projektnavigation zwei neue Geräte ein. Wählen Sie für den "IO-Controller" die von Ihnen verwendete CPU. Verwenden Sie als "Dummy-CPU" dieselbe CPU, welche Sie im anderen Projekt für das "I-Device" verwendet haben.

Für eine eindeutige Unterscheidung der beiden Geräte hinsichtlich Ihrer Funktion in dieser Lösung ändern Sie den projektinternen Namen in "IO-Controller" (CPU 1516F-3 PN/DP) und "Dummy-CPU" (CPU 1516F-3 PN/DP) um.

#### Konfigurierung des IO-Controllers

Für den Aufbau eines Automatisierungssystems müssen Sie die einzelnen Komponenten der Hardware konfigurieren, parametrieren und miteinander verbinden. Die dafür notwendigen Arbeiten verrichten Sie in der Geräte- und Netzsicht.

Gehen Sie wie folgt vor:

- 1. Markieren Sie im Projektbaum die CPU 1516F-3 PN/DP ("IO-Controller") und öffnen Sie dessen Ordner.
- 2. Öffnen Sie durch einen Doppelklick auf "Gerätekonfiguration" ("Device configuration") die Gerätesicht der Komponente.
- Selektieren Sie in der grafischen Ansicht die zu vernetzende Schnittstelle der Komponente.
   Im Inspektorfenster werden die Eigenschaften der gewählten Schnittstelle angezeigt.

4. Wählen Sie die Parameter-Gruppe "Ethernet-Adressen" ("Ethernet addresses") und klicken Sie unter "Schnittstelle vernetzt mit" ("Interface networked with") auf die Schaltfläche "Neues Subnetz hinzufügen" ("Add new subnet").

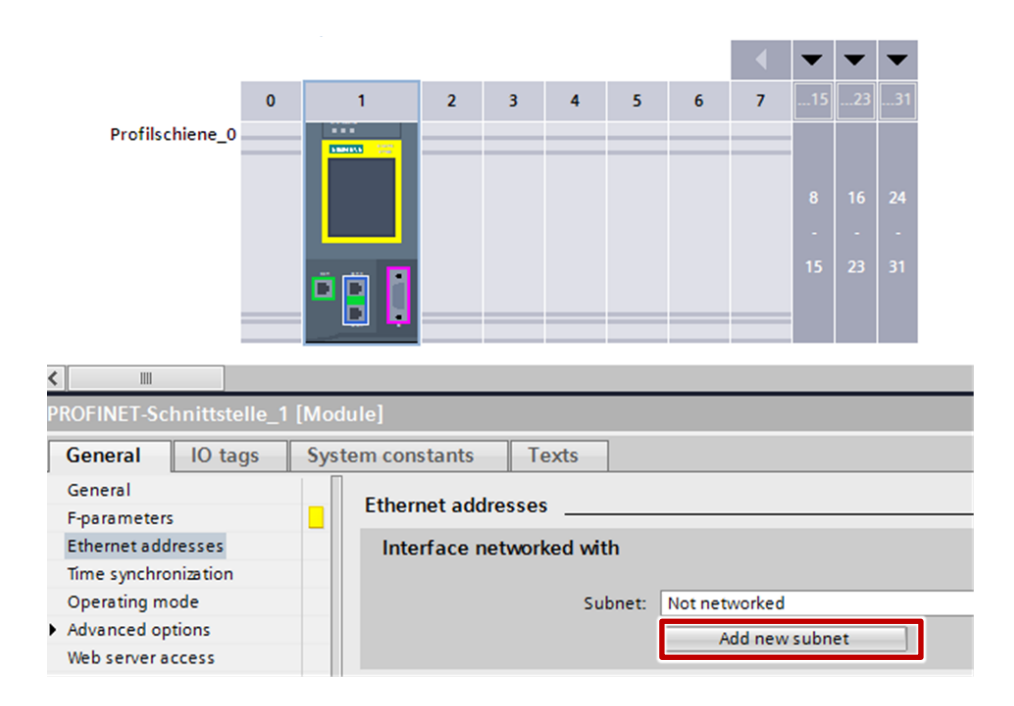

#### Ergebnis

Die Schnittstelle wird mit einem neuen Subnetz des geeigneten Subnetztyps verbunden. Dabei werden die Adressparameter der Schnittstelle automatisch konsistent eingestellt.

#### Konfigurierung der "Dummy-CPU"

- 1. Markieren Sie im Projektbaum die CPU 1516F-3 PN/DP ("Dummy-CPU") und öffnen Sie dessen Ordner.
- 2. Öffnen Sie durch einen Doppelklick auf "Gerätekonfiguration" ("Device configuration") die Gerätesicht der Komponente.
- Selektieren Sie in der grafischen Ansicht die zu vernetzende Schnittstelle der Komponente.
   Im Inspektorfenster werden die Eigenschaften der gewählten Schnittstelle angezeigt.

4. Wählen Sie die Parameter-Gruppe "Ethernet-Adressen" ("Ethernet addresses") und wählen Sie unter "Schnittstelle vernetzt mit" ("Interface networked with") das zu verbindenden Subnetz aus der Klappliste "Subnetz" ("Subnet") aus.

Vergeben Sie der Ethernet-Schnittstelle dieselbe IP-Adresse wie dem "I-Device" aus Projekt B.

| PROFINET-Schnittstelle_1 [Module]  |                          |  |  |  |  |
|------------------------------------|--------------------------|--|--|--|--|
| General IO tags                    | System constants Texts   |  |  |  |  |
| General                            | Ethomat addresses        |  |  |  |  |
| F-parameters                       |                          |  |  |  |  |
| Ethernet addresses                 | Interface networked with |  |  |  |  |
| Time synchronization               |                          |  |  |  |  |
| <ul> <li>Operating mode</li> </ul> | Subnet                   |  |  |  |  |
| I-device communication             | Not networked            |  |  |  |  |
| Real time settings                 | PN/IF 1                  |  |  |  |  |
| Advanced options                   | ID protocol              |  |  |  |  |
| Web server access                  | ir protocol              |  |  |  |  |

#### Ergebnis

Die Schnittstelle und das ausgewählte Subnetz sind jetzt verbunden.

Hinweis Achten Sie darauf, dass sowohl Gerätename, als auch die IP-Adresse mit der Projektierung des I-Device aus Projekt B übereinstimmen. Passen Sie diese Parameter notfalls manuell an.

#### Betriebsart ändern

Sie befinden sich in der Gerätesicht der CPU 1516F-3 PN/DP der "Dummy-CPU" und die Eigenschaften der gewählten Schnittstelle werden im Inspektorfenster angezeigt.

1. Wählen Sie im Inspektorfenster die Parameter-Gruppe "Betriebsart" ("Operating mode") und aktivieren Sie das Optionskästchen "IO-Device" ("IO device").

| General IO tags         | System constants Texts                                             |
|-------------------------|--------------------------------------------------------------------|
| General<br>E-parameters | Operating mode                                                     |
| Ethernet addresses      |                                                                    |
| Time synchronization    |                                                                    |
| Operating mode          | V IO controller                                                    |
| Advanced options        | 10 rustam:                                                         |
| Web server access       |                                                                    |
| Hardware identifier     | Device number                                                      |
|                         | Assigned IO controller: Not assigned                               |
|                         | Parameter assignment of PN interface by higher-level IO controller |
|                         | Prioritized startup                                                |
|                         | Device number:                                                     |

 In der Klappliste "Zugewiesener IO-Controller" ("Assigned IO controller") haben Sie die Möglichkeit, den IO-Controller auszuwählen. Anschließend werden die Vernetzung und das IO-System zwischen beiden Geräten in der Netzsicht angezeigt.

Die "Dummy-CPU" wird dem Netzwerk des "IO-Controllers" zugewiesen.

| General IO tags         | System constants Texts                                                      |
|-------------------------|-----------------------------------------------------------------------------|
| General<br>F-parameters | Operating mode                                                              |
| Ethernet addresses      |                                                                             |
| Time synchronization    |                                                                             |
| Operating mode          | ✓ IO controller                                                             |
| Advanced options        | IO system:                                                                  |
| Web server access       |                                                                             |
| Hardware identifier     | Device number:                                                              |
|                         | IO device                                                                   |
|                         | Assigned IO controlle Not assigned                                          |
|                         | IO-Controller_Ji.PROFINETSchnittstelle_1 evel IO controller<br>Not assigned |
|                         | a rearrange a start supp                                                    |

3. Mit dem Optionskästchen "Parametrierung der PN-Schnittstelle durch übergeordneten IO-Controller" ("Parameter assignment of PN interface by higher-level IO controller") legen Sie fest, ob die Schnittstelle und deren Ports vom I-Device selbst oder vom übergeordneten IO-Controller parametriert wird. Aktivieren Sie für diese Lösung das Optionskästchen.

| PROFINET-Schnittstelle_1 [Mo | dule]                   |                                                                    |
|------------------------------|-------------------------|--------------------------------------------------------------------|
| General IO tags Sys          | tem constants Texts     |                                                                    |
| General                      | Operating mode          |                                                                    |
| F-parameters                 |                         |                                                                    |
| Time synchronization         |                         |                                                                    |
| Operating mode               |                         | ✓ IO controller                                                    |
| Advanced options             |                         |                                                                    |
| Web server access            | Device events           |                                                                    |
| Hardware identifier          | Device number:          |                                                                    |
|                              |                         | IO device                                                          |
|                              | Assigned IO controller: | IO-Controller li.PROFINET-Schnittstelle 1                          |
|                              |                         | Parameter assignment of PN interface by higher-level IO controller |
|                              |                         | Optional IO-Device                                                 |
|                              |                         | Prioritized startup                                                |
|                              | Device number:          | 1                                                                  |
|                              |                         |                                                                    |

**Hinweis** Wenn Sie das I-Device mit einem untergeordneten IO-System betreiben, dann kann die PROFINET-Schnittstelle (z. B. Portparameter) des I-Devices nicht durch den übergeordneten IO-Controller parametriert werden.

#### Ergebnis

Die CPU 1516F-3 PN/DP ("Dummy-CPU") ist nun als I-Device projektiert und nimmt die Rolle eines IO-Device im PROFINET-Netzwerk ein.

#### Transferbereich anlegen

# **Hinweis** Die Regeln für Transferbereiche bei sicherheitsgerichteter Kommunikation finden Sie <u>hier</u>.

Die Transferbereiche sind die Peripheriebereiche, über die das I-Device mit dem übergeordneten IO-Controller Daten austauscht.

- Wechseln Sie in den Abschnitt "I-Device-Kommunikation" ("I-device communication").
   Klicken Sie in das erste Feld der Spalte "Transferbereiche" ("Transfer areas").
   STEP 7 vergibt einen voreingestellten Namen, den Sie ändern können.
- 2. Wählen Sie den Typ der Kommunikationsbeziehung. Wählen Sie F-CD für die sicherheitsgerichtete Kommunikation.
- 3. Die Adressen werden automatisch vorbelegt. Legen Sie für diese Lösung zwei sicherheitsgerichtete Transferbereiche (F-CD) der Länge 12 Byte an.

# Hinweis Die Adressen müssen identisch mit den Adressen des realen I-Device (Projekt B) sein.

| PROFINET-Schnittstelle_1 [Module]  |                                                  |                    |  |  |  |  |
|------------------------------------|--------------------------------------------------|--------------------|--|--|--|--|
| General IO tags                    | System constants Texts                           |                    |  |  |  |  |
| General<br>E-parameters            | I-device communication                           |                    |  |  |  |  |
| Ethernet addresses                 | Transfer areas                                   |                    |  |  |  |  |
| Time synchronization               |                                                  |                    |  |  |  |  |
| <ul> <li>Operating mode</li> </ul> | Transferarea Tuna Address in 10 contre 🗛 Address | in Lidevice Length |  |  |  |  |
| I-device communication             | 1 _ F-CD_IO_Controller F-CD Q 011 → I 011        | 12 Byte            |  |  |  |  |
| Real time settings                 | 2 00 new                                         |                    |  |  |  |  |
| Advanced options                   |                                                  |                    |  |  |  |  |
| Web server access                  |                                                  |                    |  |  |  |  |
| Hardware identifier                |                                                  |                    |  |  |  |  |
|                                    |                                                  |                    |  |  |  |  |
|                                    |                                                  |                    |  |  |  |  |
|                                    |                                                  |                    |  |  |  |  |
|                                    |                                                  |                    |  |  |  |  |
|                                    |                                                  |                    |  |  |  |  |

#### Hinweis

Im Fall der sicherheitsgerichteten Kommunikation kann die Länge des Transferbereichs nicht variiert werden, da "SENDDP" bzw. "RCVDP" ausschließlich 12 Byte senden bzw. empfangen können.

Achten Sie darauf, dass die E/A-Adressen von Controller und I-Device mit demselben Byte beginnen.

 Legen Sie durch Klicken in das zweite Feld einen weiteren Transferbereich an. Ändern Sie die Richtung des Adressbereichs über ein Klick auf das Pfeilsymbol.

| PROFINET-Schnittstelle_1 [Module]  |                      |                        |                |                    |          |               |    |                         |         |
|------------------------------------|----------------------|------------------------|----------------|--------------------|----------|---------------|----|-------------------------|---------|
| General IO tags                    | Sys                  | System constants Texts |                |                    |          |               |    |                         |         |
| General                            |                      | l dovi                 |                |                    |          |               |    |                         |         |
| F-parameters                       |                      | Fuevi                  |                |                    |          |               |    |                         |         |
| Ethernet addresses                 |                      | Tra                    | Transfer areas |                    |          |               |    |                         |         |
| Time synchronization               | Time synchronization |                        |                |                    |          |               |    |                         |         |
| <ul> <li>Operating mode</li> </ul> |                      |                        |                | +l                 | <b>T</b> | Address 10 10 | 14 | Addition for a database | Langels |
| I-device communication             |                      | 1                      |                | F-CD_IO_Controller | F-CD     | Q 011         | +  | 1011                    | 12 Byte |
| Real time settings                 |                      | 2                      |                | F-CD_Device_to_IO  | F-CD     | 11829         | +  | Q 1829                  | 12 Byte |
| Advanced options                   |                      | 3                      | -              | <aaa new=""></aaa> |          |               |    |                         |         |
| Web server access                  |                      |                        |                |                    |          |               |    |                         |         |
| Hardware identifier                |                      |                        |                |                    |          |               |    |                         |         |
|                                    |                      |                        |                |                    |          |               |    |                         |         |

#### Hinweis

Für jeden Kommunikationsweg zwischen den Bausteinen "RCVDP" und "SENDDP" muss ein solcher Transferbereich angelegt werden.

### Ergebnis

Für jeden Transferbereich wird unterhalb der Parameter-Gruppe "Betriebsart" ein einzelner Eintrag erzeugt. Durch Auswahl einer dieser Einträge können Sie die Details des Transferbereichs anpassen bzw. korrigieren und kommentieren.

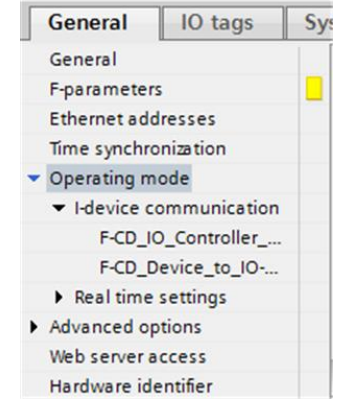

Nun sind in Projekt A ein "IO-Controller" und eine "Dummy-CPU" als "I-Device" projektiert.

Die "Dummy-CPU" kann nun als Repräsentant des "I-Device" aus Projekt B verwendet werden.

Nun können in beiden Projekten die spezifischen Anforderungen und verschiedene Programme initialisiert werden.

#### Gegenüberstellung Projektierung des "I-Device" und der "Dummy-CPU"

Die Projektierung von "I-Device" und "Dummy-CPU" sind bis auf die Zuordnung zum Subnetz und IO-Controller identisch.

Auf den folgenden Abbildungen sind die zu parametrierenden Ausschnitte der HW-Konfiguration der beiden CPUs zu sehen.

Tabelle 3-1

| Auszug "I-Device"                                                                                                    | Auszug "Dummy-CPU"                                                                                                    |  |  |  |
|----------------------------------------------------------------------------------------------------|----------------------------------------------------------------------------------------------------|--|--|--|
| Die folgenden Abbildungen zeigen einen Auss<br>Adressen" ("Ethernet addresses") von "Dumm<br>Die IP-Adressen und Gerätenamen der beide                                                                                                | schnitt der Projektierung der "Ethernet<br>ny-CPU" und "I-Device".<br>n Komponenten sind identisch.                                                                                                    |  |  |  |
| Das "I-Device" ist keinem Subnetz<br>zugeordnet, da das zugehörige Subnetz im<br>anderen Projekt liegt.                                                                                                    | Die "Dummy-CPU ist dem selben Subnetz<br>zugeordnet wie der IO-Controller. Dadurch<br>ist die Kommunikation mit dem I-Device<br>gegeben.                                                                                                    |  |  |  |
| em constants Texts Ethernet addresses                                                                                                    | em constants Texts Ethernet addresses                                                                                                    |  |  |  |
| Interface networked with Subnet: Not networked                                                                                                    | Interface networked with                                                                                                    |  |  |  |
| Add new subnet                                                                                                    | Add new subnet                                                                                                    |  |  |  |
| Protocol  Set IP address in the project  IP address: 192.168.0.1  Subnet mask: 255.255.255.0  Use router                                                                                                    | Protocol  Set IP address in the project  IP address: 192.168.0.1  Subnet mask: 255.255.0  Use router                                                                                                    |  |  |  |
| Die folgenden Abbildungen zeigen einen Ausschnitt aus der Projektierung der "Betriebsart<br>("Operating mode") von "Dummy-CPU" und "I-Device".<br>Sowohl Betriebsart als auch Transferbereiche der beiden Komponenten sind identisch. |                                                                                                    |  |  |  |
| Das "I-Device" ist einer "Dummy-CPU"<br>(IO-Controller) zugeordnet, wodurch eine<br>Kommunikation zwischen "IO-Controller"<br>und I-Device aufgebaut werden kann.                                                                     | Die "Dummy-CPU" ist dem IO-Controller<br>zugeordnet, wodurch eine Kommunikation<br>zwischen IO-Controller und "I-Device"<br>aufgebaut werden kann.                                                                                                    |  |  |  |
| ile]<br>am constants Texts                                                                                                    | ite]<br>em constants Texts                                                                                                    |  |  |  |
| Operating mode  IO controller IO system: Device number: O of device Assigned IO controller: Not assigned Prioritiad startup Device number: Device number:                                                                             | Operating mode ID controller<br>IO system:<br>Device number:<br>Device number:<br>Prior Device<br>Parameter assignment of FN interface by higher-level IO controlls<br>Priorinal ID-Device<br>Prioritized strup<br>Device number:                                                                                                    |  |  |  |
| I-device communication                                                                                                    | I-device communication                                                                                                    |  |  |  |
| Transfer areas            Transfer area         Type         Address in IO contr         ++         Address in I-device         Length                                                                                                | Transfer areas                                                                                                    |  |  |  |
| 1         FCD_IO_controller         FCD         → 1011         12 Byte           2         FCD_Device_to_IO         FCD         ← Q 1829         12 Byte           3 <add new=""></add>                                               | Transfer area     Type     Address in IO contr.     ↔     Address in IO contr.     ↔     Address in IO contr.     →     ↔     →     →     →     →     →     →     →     →     →     →     →     →     →     →     →     →     →     →     →     →     →     →     →     →     →     →     →     →     →     →     →     →     →     →     →     →     →     →     →     →     →     →     →     →     →     →     →     →     →     →     →     →     →     →     →     →     →     →     →     →     →     →     →     →     →     →     →     →     →     →     →     →     →     →     →     →     → |  |  |  |

#### Aufruf der Bausteine SENDDP und RCVDP

Führen Sie die folgenden Schritte im "IO-Controller" (Projekt A) Öffnen Sie den FB1 "Main\_Safety\_RTG1".

- Rufen Sie im ersten Netzwerk von FB1 den Baustein "RCVDP" auf. Für den Baustein "RCVDP" muss ein Einzelinstanz Datenbaustein angelegt werden.
- Rufen Sie den Baustein "SENDDP" im letzten Netzwerk von FB1 auf. Für den Baustein "SENDDP" muss ein Einzelinstanz Datenbaustein angelegt werden.

#### Belegung der Eingänge

Um eine Kommunikation miteinander aufbauen zu können folgende Eingänge der beiden Bausteine vorbelegt werden.

1. Eingang "DP\_DP\_ID":

Die jeweils zusammen gehörenden "SENDDP" und "RCVDP" müssen eine netzwerkeindeutige ID besitzen, um eine Kommunikation aufbauen zu können. Das heißt: "DP\_DP\_ID" von "SENDDP" im "IO-Controller" und "DP\_DP\_ID" von "RCVDP" im "I-Device" müssen gleich sein.

Das gleiche gilt für "DP\_DP\_ID" von "RCVDP" im "IO-Controller" und "DP\_DP\_ID" von "SENDDP" im "I-Device".

Hinweis Ein Beispiel zur Belegung des Eingangs "DP\_DP\_ID" finden Sie hier.

2. Eingang "LADDR":

Hier muss die HW-Kennung des jeweils verwendeten Transferbereichs, welcher durch den Baustein verwendet wird, angegeben werden. Kommunikationsweg:

- "IO-Controller" zu "I-Device" (1)
- "I-Device" zu "IO-Controller" (2)

#### Abbildung 3-5

| Co                                                                       | Controller [CPU 1516F-3 PN/DP] |                           |              |           |                  |         |  |  |
|--------------------------------------------------------------------------|--------------------------------|---------------------------|--------------|-----------|------------------|---------|--|--|
|                                                                          | General IO tags                | System constants          | Texts        |           |                  |         |  |  |
|                                                                          | Name                           |                           |              | Туре      | Hardware identi. | Comment |  |  |
|                                                                          | TPA 31                         |                           |              | Pip       | 31               |         |  |  |
|                                                                          | TPA OB Servo                   |                           |              | Pip       | 32768            |         |  |  |
|                                                                          | Device~PROFINET-Schnittst      | telle_1~IODevice          |              | Hw_Device | 259              |         |  |  |
|                                                                          | Device~PROFINET-Schnittst      | telle_1~Controller_Device | Hw_SubModule | 261 (1)   |                  |         |  |  |
|                                                                          | Device~PROFINET-Schnittst      | telle 1~SYSTEM GENERATED  | Hw SubModule | 262       |                  |         |  |  |
|                                                                          | Device~PROFINET-Schnittst      | telle_1~Device_Controller | Hw_SubModule | 263       |                  |         |  |  |
| Device-PROFINET-Schnittstelle 1-SYSTEM GENERATED F-CD 2 Hw SubModule 264 |                                |                           |              |           |                  |         |  |  |
|                                                                          | OB_Main                        |                           |              | OB_PCYCLE | 1                |         |  |  |

| Hinweis | Verwenden Sie für die Belegung des Eingangs "LADDR" die HW-Kennungen,<br>welche in den Systemkonstanten hinterlegt sind.<br>Wurde ein Transferbereich angelegt, wird dessen HW-Kennung in den<br>Systemkonstanten ablegt und kann symbolisch verwendet werden. |
|---------|----------------------------------------------------------------------------------------------------|
|         | Wählen Sie in der Gerätesicht das "I-Device" oder den "IO-Controller" aus. Unter "Systemkonstanten" ("System constants") finden Sie die zugehörige HW-ID                                                                                                    |
|         | PLC-Variablen("PLC tags") > "Alle Variablen anzeigen" ("Show all tags") > "Systemkonstanten" ("System constants")                                                                                                    |
|         | <ol> <li>Eingang "TIMEOUT"</li> <li>Parametrieren Sie die "TIMEOUT"-Eingänge der Anweisungen "RCVDP" und<br/>"SENDDP" mit der gewünschten Überwachungszeit. Die Überwachungszeit<br/>kann auch unparametriert bleiben.</li> </ol>                              |
| Hinweis | Nähere Informationen zur Überwachungszeit erhalten Sie hier <u>\6\</u> .                                                                                                    |
|         | 4. "SD BO 00" – "SD BO 15" und "SD I 00" und "SD I 01:                                                                                                    |

Diese Eingänge des Bausteins "SENDDP" werden auf die Transferbereiche geschrieben. Sie können im Laufe des Safety-Programms geändert werden. Füllen Sie diese Eingänge im Anwenderprogramm mit den Daten, die Sie versenden wollen.

5. Speichern Sie das Projekt ab.

### 3.3.3 Adressierung und Laden

Hinweis Bevor Sie das Projekt übersetzen oder laden müssen Sie der Safety-CPU ein Passwort vergeben.

Für das Zuweisen des Gerätenamens und dem Laden der Projektdaten schließen Sie das PG an einen freien Port einer Steuerung.

Die Schnittstelle des PGs muss auf TCP/IP eingestellt sein und im selben IP-Band wie die Steuerungen liegen.

#### Gerätename vergeben

Für die PROFINET-Kommunikation muss dem realen I-Device der projektierte Gerätename zugewiesen werden.

Da die "Dummy-CPU" Repräsentant des realen "I-Device" aus Projekt B ist, müssen auch deren Gerätenamen übereinstimmen.

Gehen Sie wie folgt vor:

- Sie befinden sich in der Gerätesicht der CPU 1516F-3 PN/DP der "Dummy-CPU" und die Eigenschaften der gewählten Schnittstelle werden im Inspektorfenster angezeigt.
- Wählen Sie im Inspektorfenster die Parameter-Gruppe "Ethernet-Adressen" ("Ethernet addresses") und deaktivieren Sie das Optionskästchen "PROFNET-Gerätename automatisch generieren" ("Generate PROFINET device name automatically").

Abbildung 3-6

| PROFINET-Schnittstelle_1 [Module]    |                |                  |                                                    |  |  |  |  |
|--------------------------------------|----------------|------------------|----------------------------------------------------|--|--|--|--|
| General IO tags                      | stem constants | Texts            |                                                    |  |  |  |  |
| General                              |                |                  | IP address is set directly at the device           |  |  |  |  |
| F-parameters                         |                |                  |                                                    |  |  |  |  |
| Ethernet addresses                   | PROFINET       |                  |                                                    |  |  |  |  |
| Time synchronization                 |                |                  |                                                    |  |  |  |  |
| <ul> <li>Operating mode</li> </ul>   |                | _                | PROFINET device name is set directly at the device |  |  |  |  |
| I-device communication               |                |                  | Generate PROFINET device name automatically        |  |  |  |  |
| Real time settings                   |                | NET device no mo | dummu and a starbaitestalla 1                      |  |  |  |  |
| <ul> <li>Advanced options</li> </ul> | - PROFI        | NET device name  | dummy-cpu.profinet-scnnittstelle_1                 |  |  |  |  |
| Web server access                    | •              | Converted name:  | dummy-cpu.profinet-schnittstellexb1de57            |  |  |  |  |
| Hardware identifier                  |                | Device number:   | 0                                                  |  |  |  |  |
|                                      |                |                  |                                                    |  |  |  |  |

3. Geben Sie unter "PROFINET-Gerätename" ("PROFINET device name") den Namen "I-Device" ein.

#### Abbildung 3-7

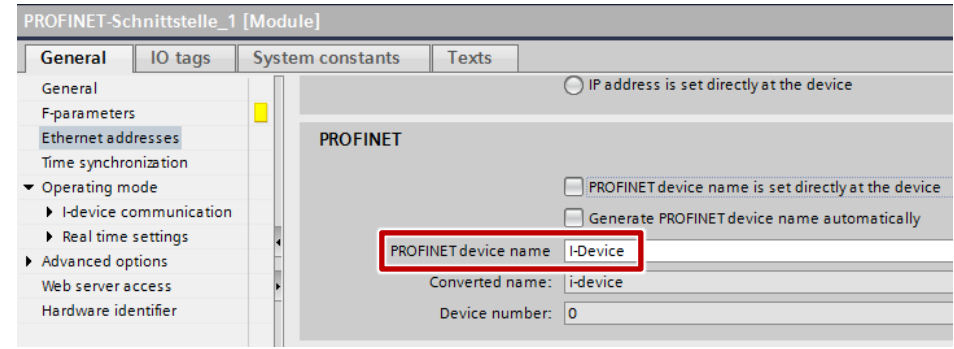

Hinweis Der "IO-Controller" vergibt dem realen "I-Device" aus Projekt B im Anlauf die IP-Adresse und den Gerätenamen der "Dummy-CPU". Deshalb müssen Sie bei der Projektierung auf eine Identische Hardware-Konfiguration von "Dummy-CPU" und "I-Device" achten.

#### Projekt laden

Hinweis Bevor Sie das Projekt übersetzen oder laden müssen Sie der Safety-CPU ein Passwort vergeben.

Für das Laden der Projektdaten markieren Sie die CPU 1516F-3 PN/DP ("IO-Controller") in der Projektnavigation und laden Sie das Projekt in die Baugruppe.

Nähere Informationen zum Laden finden Sie auch in der TIA Portal Online Hilfe oder im Systemhandbuch siehe <u>\4\.</u>

#### 3.3.4 I-Device-Funktion testen

Nach den vorgehenden Kapiteln ist die I-Device-Funktion abgeschlossen und beide Steuerungen haben eine PROFINET-Kommunikationsbeziehung aufgebaut.

Die I-Device Funktion kann nicht einfach über die Variablentabelle gesteuert werden, da die Bausteine nur über das Sicherheitsprogramm der sicherheitsgerichteten Steuerungen angesteuert werden dürfen.

1. Um die Funktion zu testen, können Sie die Eingänge des Bausteins "SENDDP" mit statischen Variablen belegen und diese im Anwenderprogramm setzen.

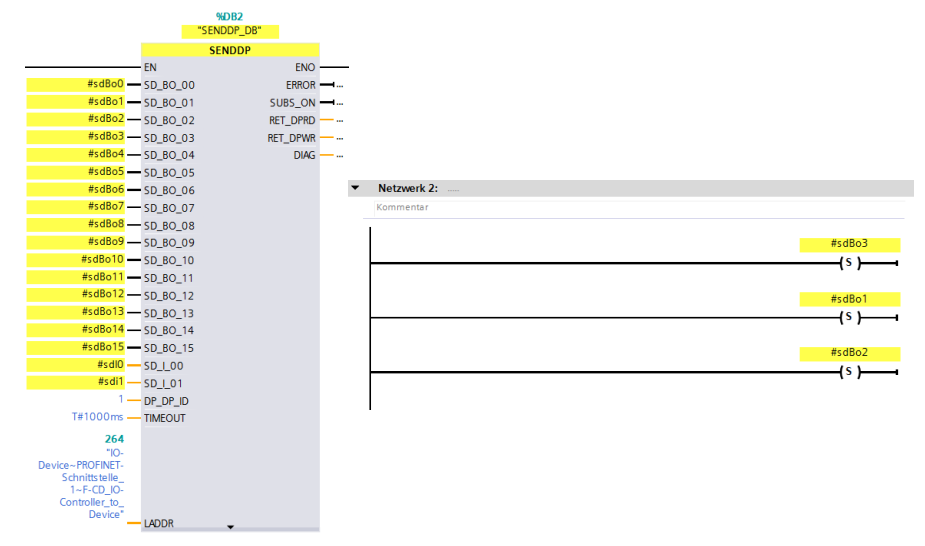

2. Der Baustein schreibt nun auf den zugewiesenen Transferbereich und somit auf die Ausgangsbytes der Steuerung. Das folgende Bild zeigt die Beobachtung der Ausgänge des "IO-Controller" aus Projekt A durch eine Beobachtungstabelle.

| %QB0  | Hex | 16#0E |
|-------|-----|-------|
| %QB1  | Hex | 16#00 |
| %QB2  | Hex | 16#00 |
| %QB3  | Hex | 16#32 |
| %QB4  | Hex | 16#00 |
| %QB5  | Hex | 16#00 |
| %QB6  | Hex | 16#00 |
| %QB7  | Hex | 16#00 |
| %QB8  | Hex | 16#05 |
| %QB9  | Hex | 16#27 |
| %QB10 | Hex | 16#24 |
| %QB11 | Hex | 16#7A |
|       |     |       |

3. Ob die I-Device Funktion richtig implementiert wurde, sehen Sie an den Eingängen des Kommunikationspartners. Sind diese identisch mit den Ausgängen der anderen Baugruppe, wurde die Funktion richtig implementiert. Das folgende Bild zeigt die Beobachtung der Eingänge des "I-Device" aus Projekt B durch eine Beobachtungstabelle.

| %IBO  | Hex | 16#0E |
|-------|-----|-------|
| %IB1  | Hex | 16#00 |
| %IB2  | Hex | 16#00 |
| %IB3  | Hex | 16#32 |
| %IB4  | Hex | 16#00 |
| %IB5  | Hex | 16#00 |
| %IB6  | Hex | 16#00 |
| %IB7  | Hex | 16#00 |
| %IB8  | Hex | 16#06 |
| %IB9  | Hex | 16#C7 |
| %IB10 | Hex | 16#24 |
| %IB11 | Hex | 16#7A |

# 4 Literaturhinweise

Tabelle 4-1

|     | Themengebiet                                                   | Titel                                                                       |
|-----|----------------------------------------------------------------|-----------------------------------------------------------------------------|
| \1\ | Siemens Industry<br>Online Support                             | http://support.automation.siemens.com                                       |
| \2\ | Downloadseite des<br>Beitrages                                 | https://support.industry.siemens.com/cs/ww/de/view/109478798                |
| /3/ | PROFINET mit<br>STEP 7 V13                                     | https://support.industry.siemens.com/cs/de/de/view/49948856                 |
| \4\ | STEP 7 Professional<br>V13 SP1                                 | https://support.industry.siemens.com/cs/de/de/view/109011420                |
| \5\ | Beschreibung<br>SENDDP und RCVDP                               | https://support.industry.siemens.com/cs/de/de/view/54110126/72<br>065423755 |
| \6\ | Überwachungszeit für<br>sicherheitsgerichtete<br>Kommunikation | https://support.industry.siemens.com/cs/de/de/view/54110126/69<br>408589451 |
| \7\ | Übersicht<br>Unterstützung der I-<br>Device Funktion           | https://support.industry.siemens.com/cs/de/de/view/102325771                |

5

# Historie

Tabelle 5-1

| Version | Datum   | Änderung      |
|---------|---------|---------------|
| V1.0    | 08/2015 | Erste Ausgabe |
|         |         |               |
|         |         |               |